# **Experion HS Software Installation User's Guide**

EHDOC-X136-en-410A July 2013

Release 410

Honeywell

## **Notices and Trademarks**

Copyright 2013 by Honeywell International Sárl. Release 410, July 2013

While this information is presented in good faith and believed to be accurate, Honeywell disclaims the implied warranties of merchantability and fitness for a particular purpose and makes no express warranties except as may be stated in its written agreement with and for its customers.

In no event is Honeywell liable to anyone for any indirect, special, or consequential damages. The information and specifications in this document are subject to change without notice.

Honeywell, PlantScape, Experion PKS, and TotalPlant are registered trademarks of Honeywell International Inc.

Other brand or product names are trademarks of their respective owners.

Honeywell Process Solutions 1860 W. Rose Garden Lane Phoenix, AZ 85027 USA 1-800 822-7673

## **About This Document**

This Software Installation User's Guide describes how to install Experion HS (HS), and how to prepare the server and client computers to install Experion HS.

## **Release Information**

| Document Name                             | Document ID        | Release<br>Number | Publication<br>Date |
|-------------------------------------------|--------------------|-------------------|---------------------|
| Software Installation User's Guide - SIUG | EHDOC-X136-en-410A | 410               | July 2013           |

## References

| Document Name                                     |
|---------------------------------------------------|
| Experion HS Software Change Notice                |
| Experion Supplementary Installation Tasks Guide   |
| Experion HS Server and Client Configuration Guide |
| Experion HS Migration User's Guide                |

## Support and Other Contacts

#### Honeywell Field Solutions United States and Canada

| Honeywell Field Solutions                                    |
|--------------------------------------------------------------|
| Global Technical Support                                     |
| Phone: (800) 423-9883 or (215) 641-3610 USA and Canada       |
| (800) 1202-6455 Europe                                       |
| Calls are answered by dispatcher between 8:00 am and 5:00 pm |
| Eastern Standard & Daylight Savings Time.                    |
| Fax: (215) 641-3400                                          |
| HFS-TAC-Support@honeywell.com                                |
| Global Email response within 24 hours.                       |
| Honeywell HFS TAC, MS PA 9-7                                 |
| 512 Virginia Drive                                           |
| Fort Washington, PA 19034 USA                                |
|                                                              |

#### HPS United States and Canada

| Contact:   | Honeywell Solution Support Center                                        |
|------------|--------------------------------------------------------------------------|
| Phone:     | 1-800-822-7673                                                           |
|            | Calls are answered by dispatcher between 6:00 am and 4:00 pm Mountain    |
|            | Standard Time. Emergency calls outside normal working hours are received |
|            | by an answering service and returned within one hour.                    |
| Facsimile: | 1-973-455-5000                                                           |
| Mail:      | Honeywell TAC, MS L17                                                    |
|            | 1860 W. Garden Lane                                                      |
|            | Phoenix, AZ, 85027 USA                                                   |

#### HPS Europe, Middle East, and Africa (EMEA)

| Honeywell TAC-EMEA     |
|------------------------|
| +32-2-728-2345         |
| +32-2-728-2696         |
| TAC-BE02               |
| Hermes Plaza           |
| Hermeslaan, 1H         |
| B-1831 Diegem, Belgium |
|                        |

#### **HPS Pacific**

| ia) |
|-----|
|     |
|     |
|     |
|     |
|     |
|     |
|     |

#### India

| Contact:   | Honeywell Global TAC – India          |
|------------|---------------------------------------|
| Phone:     | +91-20- 6603-9400                     |
| Facsimile: | +91-20- 6603-9800                     |
| Mail:      | Honeywell Automation India Ltd        |
|            | 56 and 57, Hadapsar Industrial Estate |
|            | Hadapsar, Pune –411 013, India        |
| Email:     | Global-TAC-India@honeywell.com        |

#### Korea

| Contact:   | Honeywell Global TAC – Korea   |
|------------|--------------------------------|
| Phone:     | +82-2-799-6317                 |
| Facsimile: | +82-2-792-9015                 |
| Mail:      | Honeywell Co., Ltd             |
|            | 4F, Sangam IT Tower            |
|            | 1590, DMC Sangam-dong, Mapo-gu |
|            | Seoul, 121-836, Korea          |
| Email:     | Global-TAC-Korea@honeywell.com |
|            |                                |

#### People's Republic of China

| Honeywell Global TAC – China                |
|---------------------------------------------|
| +86- 21-2219-6888                           |
| 800-820-0237                                |
| 400-820-0386                                |
| Honeywell (China) Co., Ltd                  |
| 33/F, Tower A, City Center, 100 Zunyi Rd.   |
| Shanghai 200051, People's Republic of China |
| Global-TAC-China@honeywell.com              |
|                                             |

### Singapore

| Contact:<br>Phone: | Honeywell Global TAC – South East Asia<br>+65-6580-3500 |
|--------------------|---------------------------------------------------------|
| Facsimile:         | +65-6580-3501                                           |
|                    | +65-6445-3033                                           |
| Mail:              | Honeywell Private Limited                               |
|                    | Honeywell Building                                      |
|                    | 17, Changi Business Park Central 1                      |
|                    | Singapore 486073                                        |
| Email:             | GTAC-SEA@honeywell.com                                  |

#### Taiwan

| Contact:         | Honeywell Global TAC – Taiwan                                                                                                    |
|------------------|----------------------------------------------------------------------------------------------------|
| Phone:           | +886-7-536-2567                                                                                                    |
| acsimile:        | +886-7-536-2039                                                                                                    |
| Mail:            | Honeywell Taiwan Ltd.                                                                                                    |
|                  | 17F-1, No. 260, Jhongshan 2nd Road.                                                                                                    |
|                  | Cianjhen District                                                                                                    |
|                  | Kaohsiung, Taiwan, ROC                                                                                                    |
| Email:           | Global-TAC-Taiwan@honeywell.com                                                                                                    |
| ∕lail:<br>Email: | Honeywell Taiwan Ltd.<br>17F-1, No. 260, Jhongshan 2nd Road<br>Cianjhen District<br>Kaohsiung, Taiwan, ROC<br>Global-TAC-Taiwan@honeywell.com |

#### Japan

| Contact:   | Honeywell Global TAC – Japan              |
|------------|-------------------------------------------|
| Phone:     | +81-3-6730-7160                           |
| Facsimile: | +81-3-6730-7228                           |
| Mail:      | Honeywell Japan Inc.                      |
|            | New Pier Takeshiba, South Tower Building, |
|            | 20th Floor, 1-16-1 Kaigan, Minato-ku,     |
|            | Tokyo 105-0022, Japan                     |
| Email:     | Global-TAC-JapanJA25@honeywell.com        |
|            |                                           |

#### Elsewhere

Call your nearest Honeywell office.

### **Training Classes**

Honeywell Automation College:

http://www.automationcollege.com

## **Symbol Definitions**

The following table lists the symbols used in this document to denote certain conditions.

| Symbol   | Definition                                                                                                    |
|----------|----------------------------------------------------------------------------------------------------|
|          | <b>ATTENTION:</b> Identifies information that requires special consideration.                                                                                           |
|          | <b>TIP:</b> Identifies advice or hints for the user, often in terms of performing a task.                                                                               |
| <b>F</b> | <b>REFERENCE – INTERNAL:</b> Identifies an additional source of information within the bookset.                                                                         |
|          | <b>WARNING</b> : Indicates a potentially hazardous situation, which, if not avoided, could result in serious injury or death.                                           |
|          | <b>WARNING</b> symbol on the equipment refers the user to the product manual for additional information. The symbol appears next to required information in the manual. |

Symbol Definitions

| 1.                                                                                     | BEFORE YOU BEGIN                                                                                                    | 13                                                           |
|----------------------------------------------------------------------------------------|----------------------------------------------------------------------------------------------------|--------------------------------------------------------------|
| 1.1                                                                                    | Download the latest software and documentation                                                                                                    | 13                                                           |
| 1.2                                                                                    | Read the Software Change Notice                                                                                                    | 14                                                           |
| 1.3                                                                                    | About Experion HS R410 migration documents                                                                                                    | 14                                                           |
| 1.4                                                                                    | About Experion HS R410 reference documents                                                                                                    | 14                                                           |
| <b>2.</b>                                                                              | PLANNING THE EXPERION HS INSTALLATION                                                                                                    | 15                                                           |
| 2.1                                                                                    | Overview                                                                                                    |                                                              |
| Ba<br>Me                                                                               | ckground<br>thods of installation                                                                                                    | 15<br>15                                                     |
| <b>2.2</b><br>Co<br>So                                                                 | Hardware and software requirements<br>mputer hardware specifications<br>tware requirements                                                                                                    | <b>16</b><br>16<br>                                          |
| 2.3                                                                                    | About configuration forms                                                                                                    |                                                              |
|                                                                                        |                                                                                                    |                                                              |
| 2.4                                                                                    | Guidelines for naming Experion servers                                                                                                    | 21                                                           |
| 2.4<br>3.                                                                              | Guidelines for naming Experion servers                                                                                                    | 21                                                           |
| 2.4<br>3.  <br>3.1                                                                     | Guidelines for naming Experion servers<br>EXPERION HS INSTALLATION<br>Preinstall considerations                                                                                                    | 21<br>23<br>23                                               |
| 2.4<br>3. 3.1<br>3.2<br>Cu<br>Dis<br>Ch<br>Cu                                          | Guidelines for naming Experion servers<br>EXPERION HS INSTALLATION<br>Preinstall considerations<br>Preparing for the installation<br>stomizing the Control Panel view                                                                                                    | 212323232323232323232425                                     |
| 2.4<br>3. 3.1<br>3.2<br>Cu<br>Dis<br>Ch<br>Cu<br>Cu                                    | Guidelines for naming Experion servers                                                                                                    |                                                              |
| 2.4<br>3.<br>3.1<br>3.2<br>Cu<br>Dis<br>Ch<br>Cu<br>Cu<br>Se<br>Dis                    | Guidelines for naming Experion servers                                                                                                    | <b>21 23 23 23 23 23 24 25 25 26 27</b>                      |
| 2.4<br>3.<br>3.1<br>3.2<br>Cu<br>Dis<br>Ch<br>Cu<br>Cu<br>Se<br>Dis<br>Tu<br>Dis<br>Se | Guidelines for naming Experion servers<br>EXPERION HS INSTALLATION<br>Preinstall considerations<br>Preparing for the installation<br>stomizing the Control Panel view.<br>abling automatic Windows update<br>anging the display settings<br>stomizing the performance settings<br>stomizing the power options<br>ting the network connections<br>abling disk auto defragmentation<br>rning off Windows Defender.<br>abling antivirus software.<br>tting up an ESIS repository | <b>21 23 23 23 23 23 23 23 23 24 25 25 26 27 27 27 28 29</b> |
| 2.4<br>3.<br>3.1<br>3.2<br>Cu<br>Dis<br>Ch<br>Cu<br>Cu<br>Se<br>Dis<br>Se<br>3.3       | Guidelines for naming Experion servers<br>EXPERION HS INSTALLATION<br>Preinstall considerations<br>Preparing for the installation                                                                                                    | <b>21 23 23 23 23 23 24 25 25 26 26 27 27 28 29 34</b>       |

| 3.5                                            | Install Experion server/client using ESIS                                                                                                    | 41                                                        |
|------------------------------------------------|----------------------------------------------------------------------------------------------------|-----------------------------------------------------------|
| 4.                                             | POST INSTALLATION TASKS                                                                                                    | 43                                                        |
| 4.1                                            | About default security settings                                                                                                    | 43                                                        |
| 4.2                                            | About Station logins and security levels                                                                                                    | 45                                                        |
| <b>4.3</b><br>Dis<br>Re<br>Init<br>Ins<br>De   | Customize the system                                                                                                    | <b>46</b><br>46<br>48<br>48<br>49<br>49<br>49<br>50       |
| <b>4.4</b><br>Cru<br>Bu<br>Gu<br>Gu            | Configure the network<br>eating a hosts file for single and dual network<br>ilding redundancy Link<br>idelines for configuring common network properties<br>idelines for Dual Network Configuration                                                                                                    | 52<br>55<br>55<br>57<br>59                                |
| 4.5<br>Ab<br>Pro<br>Ge<br>Se<br>Se<br>Se<br>NT | Set up time synchronization<br>out NTP Configuration (NTPConfg) utility<br>erequisites for running NTPConfg utility<br>neral guidelines for using NTPConfg utility<br>tting up time synchronization in a workgroup without an external time source<br>tting up time synchronization in a workgroup with an external time source<br>tting up time synchronization in a Windows domain<br>P adjustment on a workgroup system that was recently added to a domain |                                                           |
| 5.                                             | OPTIONAL FEATURES                                                                                                    | 75                                                        |
| <b>5.1</b><br>Ins<br>Ins<br>Ins<br>Ins         | Installing optional features<br>talling the Experion ODBC client<br>talling the OPC Server Connect package<br>talling the Workstation Security package<br>talling the Domain Controller Security package in Domain Controller<br>talling IKB/OEP Keyboard<br>talling Redirection Manager                                                                                                    | <b>75</b><br>75<br>75<br>76<br>76<br>76<br>76<br>76<br>77 |
| 6.                                             | SUPPLEMENTARY TASKS                                                                                                    | 79                                                        |
| 6.1                                            | Download and install Microsoft updates                                                                                                    | 79                                                        |
| <b>6.2</b><br>Ad                               | Configure Experion HS in a domain (Optional)                                                                                                    | <b>79</b><br>79                                           |
| x                                              | Experion HS Software Installation User's Guide<br>Honeywell                                                                                                    | R410<br>July 2013                                         |

| Ru                                   | n LinkDomainGroups.vbs script                                                                                                    | 80                  |
|--------------------------------------|----------------------------------------------------------------------------------------------------|---------------------|
| 6.3<br>Col<br>Col                    | Protect against virus<br>nfiguring antivirus software guidelines<br>nfiguring McAfee VirusScan                                                                                                    | <b>81</b><br>81<br> |
| 6.4                                  | Backup and Restore                                                                                                    | 82                  |
| 6.5                                  | Start and stop the server                                                                                                    | 83                  |
| 6.6                                  | Change the server configuration                                                                                                    | 84                  |
| 6.7                                  | Reinstall Operating System                                                                                                    |                     |
|                                      |                                                                                                    |                     |
| 7. I                                 | MAINTENANCE AND TROUBLESHOOTING                                                                                                    | 85                  |
| 7. I<br>7.1                          | MAINTENANCE AND TROUBLESHOOTING<br>Maintain an ESIS repository                                                                                                    | 85                  |
| 7. I<br>7.1<br>Up                    | MAINTENANCE AND TROUBLESHOOTING<br>Maintain an ESIS repository<br>grading an existing ESIS repository                                                                                                    | 85<br>              |
| 7. I<br>7.1<br>Up                    | MAINTENANCE AND TROUBLESHOOTING<br>Maintain an ESIS repository<br>grading an existing ESIS repository<br>starting a failed ESIS repository creation                                                                            |                     |
| 7. I<br>7.1<br>Up<br>Rei<br>Rei      | MAINTENANCE AND TROUBLESHOOTING<br>Maintain an ESIS repository<br>grading an existing ESIS repository creation                                                                                                    | 85<br>              |
| 7. I<br>7.1<br>Up<br>Re<br>Re<br>7.2 | MAINTENANCE AND TROUBLESHOOTING<br>Maintain an ESIS repository<br>grading an existing ESIS repository<br>starting a failed ESIS repository creation<br>moving an existing ESIS repository<br>System tuning and troubleshooting | 85<br>              |

## 1. Before you begin

The Experion HS Software Installation User's Guide provides information that assists you in planning and installing Experion HS.

The person installing the Experion software must have an understanding of the Experion System software, Microsoft Windows Operating Systems (OS), folder, and file structures. Experience in installing software programs using standard installation dialog boxes is also recommended.

## **1.1** Download the latest software and documentation

You can download the latest Experion software and documents from the Honeywell Process Solutions website.

| Step | Action                                                                                                    |  |
|------|----------------------------------------------------------------------------------------------------|--|
| 1    | Go to: www.honeywellprocess.com                                                                                                    |  |
| 2    | Click the <b>Explore</b> tab.                                                                                                    |  |
|      | The Explore Honeywell Process Solutions page appears.                                                                                                |  |
| 3    | Under Products, click Control, Monitoring and Safety Systems.                                                                                        |  |
|      | The Control, Monitoring and Safety Systems page appears.                                                                                             |  |
| 4    | Click Modular Control Systems.                                                                                                    |  |
|      | The Modular Control Systems page appears.                                                                                                    |  |
| 5    | Click Experion HS.                                                                                                    |  |
|      | The Experion HS page appears.                                                                                                    |  |
|      | TIP                                                                                                    |  |
|      | You can also use the following link to go to the Experion HS page:                                                                                   |  |
|      | https://www.honeywellprocess.com/en-<br>US/explore/products/control-monitoring-and-safety-<br>systems/modular-control-systems/Pages/experion-hs.aspx |  |
|      |                                                                                                    |  |

R410 July 2013

#### 1. Before you begin

1.2. Read the Software Change Notice

Step Action

7 Click **Search** and then download the software and documents, as necessary.

## **1.2 Read the Software Change Notice**

The Experion HS *Software Change Notice* (SCN) document provides a brief overview of functions and features of Experion HS R410. Additionally, it includes the special considerations for this release that could affect the software installation tasks.

The SCN also details the procedure to convert a non-redundant server to redundant server, under the section *Support for non-redundant to redundant server conversion*.

Read this document completely before starting the software installation.

## 1.3 About Experion HS R410 migration documents

Refer to the Experion HS R410 *Migration User's Guide* for complete information on the planning and execution of the migration of Experion HS R310, R311, and R400 systems, to Experion HS R410.

## 1.4 About Experion HS R410 reference documents

For the complete set of Experion HS R410 documents, refer to the Experion HS R410 *PDF Collection media*.

## 2. Planning the Experion HS installation

### 2.1 Overview

#### Background

You can install Experion on systems that are in a workgroup or domain.

The following are the product types supported by Experion.

- Experion Server
- Experion Flex Station

#### Methods of installation

Experion supports the following two installation methods.

- Installation using Experion installation media
- Installation using Experion Software Installation Server (ESIS)

#### Using the Experion installation media

In this method, you can install Experion using the Experion HS Application DVD. For instructions on installing using the installation media, refer to the section <u>Install Experion</u> server using installation media.

#### Using Experion Software Installation Server (ESIS)

The ESIS is a file server/file share. Specifically, it is any accessible Windows networking-based node or removable media. It is capable of hosting a share with account security that has available disk space to host the Experior installation media.

You can set up an ESIS to host the Experion software. To install system software on Experion system nodes, you can access ESIS over the network or a removable drive. If you are using ESIS, you need not use the software DVDs to install Experion.

ESIS is a single repository of all the latest Experion DVDs. New DVDs released by Honeywell are updated to ESIS. If ESIS is hosted on a computer that is accessible on the network or a removable drive connected to a computer, which is accessible on the network, then multiple nodes can be installed at the same time. If ESIS is hosted on a removable drive and is connected to a computer where installation needs to be performed, then only one node can be installed at a time.

R410 July 2013 2.2. Hardware and software requirements

## 2.2 Hardware and software requirements

#### **Computer hardware specifications**

For information on computer hardware specifications, refer to *Technical Specifications data* at Honeywell Process Solutions website.

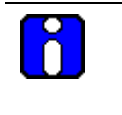

#### ATTENTION

The computer hardware must be certified for the supported Operating System.

#### Free disk space

Before installing Experion HS, ensure that you have minimum free hard disk space of 20 GB for process server and 10 GB for process client on the C: drive of the node.

#### Disk storage requirements

The required disk storage depends on the history and event archiving requirements. To calculate storage requirements, refer to the *Experion Server and Client Planning Guide*.

#### **Backup facilities**

It is essential that you provide backup facilities for the server to protect against a hard disk failure or other problems. For more information about backup and restore, refer to the Experion HS R410 *Backup and Restore guide*.

#### **Network Interface Cards**

It is recommended that you use the Network Interface Card (NIC) supplied with the computer (if it is a DELL computer). However, you can also use any NICs supported by the supported Operating System.

#### **Controller Interfaces**

Refer to your Experion HS License Certificate for details about the interfaces supported by Experion HS. For installation and configuration information, refer to the *Experion Interface Reference* Guides.

#### Software requirements

16

| Operating System | Windows 7 Professional edition (64-bit) English       | n version + <b>SP1</b> |
|------------------|-------------------------------------------------------|------------------------|
|                  |                                                       |                        |
| Experio          | on HS Software Installation User's Guide<br>Honeywell | R410<br>July 2013      |

## **2. Planning the Experion HS installation** 2.2. Hardware and software requirements

|                    | (Service Pack 1).                                                                                                    |
|--------------------|----------------------------------------------------------------------------------------------------|
| Microsoft Office   | Microsoft Office 2007, Microsoft Office 2010, and Microsoft Office 2013 (32 bit).                                                                      |
|                    | Note:                                                                                                    |
|                    | <ul> <li>DO NOT install Microsoft Outlook on the server node.</li> </ul>                                                                               |
|                    | For more information about installing Microsoft Excel Reports, refer to the Supplementary Installation Tasks Guide.                                    |
|                    | For more information about creating Microsoft Excel Reports, refer to the section, "Configuring reports" in the Server and Client Configuration Guide. |
| Antivirus software | <ul> <li>Symantec Endpoint Protection 11; Release Update 6a,<br/>supersedes RU6</li> </ul>                                                             |
|                    | <ul> <li>McAfee AV + VirusScan Engine + patch (8.7i + Engine<br/>5400 + Patch3)</li> </ul>                                                             |
|                    | Refer to the Honeywell Process Solutions website for more information about Honeywell-qualified antivirus software.                                    |
|                    | For more information about configuring the antivirus software, refer to the section, Protect against virus.                                            |

2.3. About configuration forms

## 2.3 About configuration forms

This section contains information about the configuration forms that are required during the installation. We recommend that you print a copy of the following forms to record the relevant information as you read this section.

#### Server configuration form

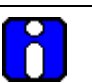

#### ATTENTION

The non-redundant server computer names must not end with the letter A or B. However, in a redundant server system, the names of the nodes must end with the letters A or B.

| Property                                                                                                    | Value |
|----------------------------------------------------------------------------------------------------|-------|
| Server computer name, for example expserver                                                                                                    |       |
| For more information about naming conventions, refer to the section <u>Guidelines for naming Experion servers</u> .                                                                                                    |       |
| Domain or workgroup name                                                                                                    |       |
| Server IP address                                                                                                    |       |
| Subnet mask                                                                                                    |       |
| Default gateway                                                                                                    |       |
| Windows mngr account password                                                                                                    |       |
| Ensure that you choose a strong password for the<br>Windows mngr account, as it is difficult to change the<br>password after the system installation. It is recommended<br>to have complex password. This password must be the<br>same on all the Experion nodes. |       |

#### Client configuration form

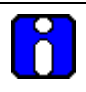

#### ATTENTION

The client computer names must not end with the letter A or B. Only redundant server pair nodes can end with the letters A or B, as these letters are reserved for redundant servers. For more information, refer to the section <u>Guidelines for naming Experion servers</u>.

| Property         | Value |
|------------------|-------|
| Client/Station 1 |       |
| Computer name    |       |
| IP address       |       |
| Client/Station 2 |       |
| Computer name    |       |
| IP address       |       |
| Client/Station 3 |       |
| Computer name    |       |
| IP address       |       |
| Client/Station 4 |       |
| Computer name    |       |
| IP address       |       |
| Client/Station 5 |       |
| Computer name    |       |
| IP address       |       |
| Client/Station 6 |       |
| Computer name    |       |
| IP address       |       |
| Client/Station 7 |       |

# **2. Planning the Experion HS installation** 2.3. About configuration forms

| Computer name     |  |
|-------------------|--|
| IP address        |  |
| Client/Station 8  |  |
| Computer name     |  |
| IP address        |  |
| Client/Station 9  |  |
| Computer name     |  |
| IP address        |  |
| Client/Station 10 |  |
| Computer name     |  |
| IP address        |  |
| Client/Station 11 |  |
| Computer name     |  |
| IP address        |  |
| Client/Station 12 |  |
| Computer name     |  |
| IP address        |  |
| Client/Station 13 |  |
| Computer name     |  |
| IP address        |  |
| Client/Station 14 |  |
| Computer name     |  |
| IP address        |  |
| Client/Station 15 |  |
| Computer name     |  |
| IP address        |  |

## 2.4 Guidelines for naming Experion servers

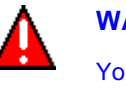

#### WARNING

You cannot change the computer name of Experion servers after the installation. However, if you want to change the computer name, you must reinstall the server software.

All Experion server and client computers must have a unique fixed name and IP address.

The following are the basic restrictions when naming the server and client computers.

- The computer name must be 14 characters, or less, in length.
- The computer name must begin with an alphabetic character. For example a to z, or A to Z.
- The computer name cannot contain spaces or other non-standard characters.
- For non-redundant server nodes, the computer name MUST NOT end with A or B.
- · For redundant server nodes, the computer name MUST end with A or B.
- The computer name must not end with "0" or "1". (Ending a name with 0 or 1 may result in communication failure if you have redundant networks. This is because 0 and 1 suffixes are appended to the computer names in host files to identify redundant links.)

## **2. Planning the Experion HS installation** 2.4. Guidelines for naming Experion servers

## 3.1 Preinstall considerations

- Ensure that Microsoft Windows 7 Professional Edition (64-bit) English Version + SP1 is installed on your system by performing the following:
  - a) On the **Start** menu, right-click **Computer** and then click **Properties**.
  - b) Verify the system information in the **System Properties** window.
- You must use a user account with administrative privileges to install Experion. Do not use the default Windows 7 Professional administrator account.
- Check the BIOS settings of your computer and verify that any Multiple CPU Core related options are enabled. Refer to the computer Manufacturers documentation for more details.
- For redundant systems, the node hardware for both ServerB and ServerA must be identical.

## 3.2 Preparing for the installation

#### **Customizing the Control Panel view**

| Step | Action                                                                                    |  |
|------|-------------------------------------------------------------------------------------------|--|
| 1    | Click Start > Control Panel.                                                              |  |
| 2    | In the View by list, click Large icons.                                                   |  |
|      |                                                                                           |  |
|      | Ensure that you customize the Control Panel view option as<br>Large icons for all logins. |  |

#### **Disabling automatic Windows update**

It is strongly recommended to avoid installing any updates not qualified by Honeywell. Honeywell qualifies Microsoft security updates/patches to ensure that the update or patch works in conjunction with Experion software. After Honeywell qualifies Microsoft patches/updates, the customers are notified and the updates are made available through the Honeywell Process Solutions website.

3.2. Preparing for the installation

To disable automatic Windows update, perform the following steps.

| Step | Action                                                                          |
|------|---------------------------------------------------------------------------------|
| 1    | Click Start > Control Panel.                                                    |
| 2    | Click Windows Update.                                                           |
| 3    | In the left pane, click Change Settings.                                        |
| 4    | In the Important updates list, click Never check for updates (not recommended). |
| 5    | Under Recommended updates, clear the check box.                                 |
| 6    | Click OK.                                                                       |
| 7    | Close the Windows Update window.                                                |

#### Changing the display settings

\_

To change the display settings, perform the following steps.

| Step | Action                                                                                                    |
|------|----------------------------------------------------------------------------------------------------|
| 1    | Click Start > Control Panel.                                                                                                    |
| 2    | Under Adjust your computer's settings, click Display.                                                                                                    |
| 3    | In the left pane, click Adjust resolution.                                                                                                    |
| 4    | Under <b>Change the appearance of your display</b> , from the <b>Resolution</b> list, select an Experion supported resolution (for example 1280 x 1024 and 1024 x 768). |
| 5    | Click Advanced settings.                                                                                                    |
| 6    | On the Monitor tab, from the Colors list, select True Colour (32 bit).                                                                                                  |
| 7    | Click <b>Apply</b> and then click <b>OK</b> .                                                                                                    |
| 8    | Close the <b>Display</b> window.                                                                                                    |

#### Customizing the performance settings

To customize the performance settings, perform the following steps.

| Step | Action                                                                                                    |  |
|------|----------------------------------------------------------------------------------------------------|--|
| 1    | Click Start > Control Panel.                                                                               |  |
| 2    | Click System.                                                                                              |  |
| 3    | In the left pane, click Advanced system settings.                                                          |  |
|      | The System Properties dialog box appears.                                                                  |  |
| 4    | On the Advanced tab, click Settings under Performance.                                                     |  |
|      | The Performance Options dialog box appears.                                                                |  |
| 5    | On the Visual Effects tab, click Adjust for best performance.                                              |  |
| 6    | Click Apply and then OK.                                                                                   |  |
| 7    | Click <b>OK</b> to close the <b>System Properties</b> dialog box, and then close the <b>System</b> window. |  |

#### Customizing the power options

To customize the power options, perform the following steps.

| Step | Action                                                              |  |
|------|---------------------------------------------------------------------|--|
| 1    | Click Start > Control Panel.                                        |  |
| 2    | Click Power Options.                                                |  |
| 3    | Under Plans shown on the battery meter, click Power saver option.   |  |
| 4    | Click Change plan settings corresponding to the Power Saver option. |  |
| 5    | In the Turn off the display list, click Never.                      |  |
|      | If Put the computer to sleep option appears, click Never.           |  |
| 6    | Click Save Changes.                                                 |  |
| 7    | Close the <b>Power Options</b> window.                              |  |

\_\_\_\_

3.2. Preparing for the installation

#### Setting the network connections

To set the network connections, perform the following steps.

| Step | Action                                                                                                    |  |  |
|------|----------------------------------------------------------------------------------------------------|--|--|
| 1    | Click Start > Control Panel.                                                                                                    |  |  |
| 2    | Click Network and Sharing Center.                                                                                                    |  |  |
| 3    | In the left pane, click Change advanced sharing settings.                                                                             |  |  |
|      | By default, the <b>Public (current profile)</b> is expanded.                                                                          |  |  |
| 4    | Under Network discovery, click Turn on network discovery.                                                                             |  |  |
|      | By default, the network discovery option is turned off.                                                                               |  |  |
| 5    | Under File and printer sharing, click Turn on file and printer sharing.                                                               |  |  |
|      | By default, the File and Printer Sharing option is turned off.                                                                        |  |  |
| 6    | Click Save changes.                                                                                                    |  |  |
| 7    | In the left pane of the <b>Network and Sharing Center</b> window, click <b>Change</b> adapter settings.                               |  |  |
| -    | ATTENTION                                                                                                    |  |  |
|      | If your system has multiple NICs enabled, then right-click unused NICs and then click <b>Disable</b> .                                |  |  |
| 8    | Right-click the required LAN connection and then click <b>Properties</b> .                                                            |  |  |
|      | The Local Area Connection Properties dialog box appears.                                                                              |  |  |
| 9    | Double-click Internet Protocol Version 4 (TCP/IPv4).                                                                                  |  |  |
|      | The Internet Protocol Version 4 (TCP/IPv4) Properties dialog box appears.                                                             |  |  |
| 10   | Configure the IP address and then click <b>OK</b> to close the <b>Internet Protocol</b><br>Version 4(TCP/IPv4) Properties dialog box. |  |  |
| 11   | In the Local Area Connection Properties dialog box, click Configure and then click Advanced.                                          |  |  |
| 12   | In the <b>Property</b> list, configure the speed and duplex, based on the values set on the network switch.                           |  |  |
| 13   | Click OK to close the Local Area Connection Properties dialog box.                                                                    |  |  |
|      |                                                                                                    |  |  |

3.2. Preparing for the installation

| Step | Action                                                                                   |
|------|------------------------------------------------------------------------------------------|
| 14   | Close all the open windows on the Windows desktop.                                       |
| 15   | For dual network configuration, repeat steps 8 through 12 on the second network adapter. |

#### Disabling disk auto defragmentation

To disable the disk auto defragmentation, perform the following steps.

| Step | Action                                                               |  |
|------|----------------------------------------------------------------------|--|
| 1    | Click Start > Computer.                                              |  |
| 2    | Right-click Local Disc (C:) and then click Properties.               |  |
|      | The Local Disc (C:) Properties window appears.                       |  |
| 3    | Click the <b>Tools</b> tab.                                          |  |
| 4    | Under Defragmentation, click Defragment now.                         |  |
|      | The <b>Disc Defragmenter</b> dialog box appears.                     |  |
| 5    | Click Configure schedule.                                            |  |
|      | The Disc Defragmenter: Modify Schedule dialog box appears.           |  |
| 6    | Click Select disks.                                                  |  |
|      | The Disc Defragmenter: Select Disks For Schedule dialog box appears. |  |
| 7    | Clear Automatically defragment new discs checkbox and then click OK. |  |
| 8    | Clear Run on a Schedule (recommended) checkbox and then click OK.    |  |
| 9    | Click Close to close Disc Defragmenter window.                       |  |
| 10   | Click OK to close the Local Disc (C :) Properties window.            |  |
| 11   | Close the <b>Computer</b> window.                                    |  |

#### Turning off Windows Defender

If you have Windows Defender enabled on your computer, perform the following steps to disable Windows Defender for improved performance.

|                   | Step | Action                                                      |    |
|-------------------|------|-------------------------------------------------------------|----|
| R410<br>July 2013 |      | Experion HS Software Installation User's Guide<br>Honeywell | 27 |

3.2. Preparing for the installation

| Step | Action                                                                  |  |  |
|------|-------------------------------------------------------------------------|--|--|
| 1    | Click Start > All Programs.                                             |  |  |
| 2    | Click Windows Defender.                                                 |  |  |
|      | The Windows Defender window appears.                                    |  |  |
| 3    | Click <b>Tools</b> at the top of the page.                              |  |  |
|      | The Tools and Settings page appears.                                    |  |  |
| 4    | Under Settings click Options.                                           |  |  |
|      | The <b>Options</b> page appears.                                        |  |  |
| 5    | Click Administrator and then clear the following check boxes.           |  |  |
|      | <ul> <li>Use this program</li> </ul>                                    |  |  |
|      | <ul> <li>Display items from all users of this computer</li> </ul>       |  |  |
| 6    | Click Save.                                                             |  |  |
|      | The User Account Control dialog box appears.                            |  |  |
| 7    | Click <b>Continue</b> .                                                 |  |  |
|      | A dialog box with the message "Windows Defender is turned off" appears. |  |  |
| 8    | Click Close to close the Windows Defender dialog box.                   |  |  |
| 9    | Close the Control Panel.                                                |  |  |

#### **Disabling antivirus software**

If you have installed antivirus software, disable the antivirus services prior to the installation to ensure proper installation of the software.

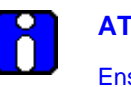

#### ATTENTION

Ensure that you restart your antivirus services after you have completed the installation.

To disable the antivirus software, perform the following steps.

|  | Step | Step Action                                                 |                   |
|--|------|-------------------------------------------------------------|-------------------|
|  | 1    | Click Start > All Programs > McAfee > VirusScan Console.    |                   |
|  |      | Experion HS Software Installation User's Guide<br>Honeywell | R410<br>July 2013 |
|  |      | Honeywell                                                   | July 20           |

## **3. Experion HS installation** 3.2. Preparing for the installation

| Step | Action                                                                      |  |
|------|-----------------------------------------------------------------------------|--|
| 2    | In the VirusScan Console window, click Task > Properties.                   |  |
|      | The Access Protection Properties dialog box appears.                        |  |
| 3    | Clear Prevent McAfee services from being stopped check box.                 |  |
| 4    | Click Apply and then OK.                                                    |  |
| 5    | Close the VirusScan Console window.                                         |  |
| 6    | Click Start > Run.                                                          |  |
| 7    | In the Run dialog box, type $services$ . $msc$ and then click <b>OK</b> .   |  |
|      | The Services window appears.                                                |  |
| 8    | To disable the antivirus software, perform the following steps:             |  |
|      | a) Right-click McAfee Framework Service and then click Properties.          |  |
|      | The <b>Properties</b> dialog box appears.                                   |  |
|      | b) On the <b>General</b> tab, click <b>Stop</b> .                           |  |
|      | c) In the <b>Startup type</b> box, select <b>Disabled</b> .                 |  |
|      | d) Click <b>Apply</b> and then click <b>OK</b> .                            |  |
| 9    | Repeat steps 8a to 8d for McAfee McShield and McAfee Task Manager Services. |  |
|      |                                                                             |  |

#### Setting up an ESIS repository

An ESIS repository consists of a copy of the Experion installation media DVD. You can create an ESIS repository on a local hard disk that can be accessed using a network share, USB pen drive, or a removable hard drive.

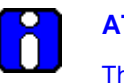

#### ATTENTION

This section is applicable only if you want to install Experion from ESIS repository.

#### Considerations

ESIS repositories must not be created on a node on which Experion is installed.

#### 3.2. Preparing for the installation

- You can create the ESIS repository only on Windows XP, Windows 7, Windows 2003, and Windows Server 2008 OS.
- The user account to which share access is provided must not be present on the system on which installation is performed.
- Ensure that HPSInstall account is not present on the system on which you create the ESIS share.

#### Prerequisites

- Create a folder to function as the ESIS repository, in the required location. The destination folder can be created only on USB removable drives, portable USB hard drives, or local system drives.
- Ensure that minimum space of 3 GB is available on the ESIS server for setting up the ESIS repository.
- Ensure you have .Net 2.0 (minimum) installed on your computer.
- Disable On-Access Scan for your antivirus program prior to starting the ESIS setup. Ensure that you enable On-Access Scan for your antivirus program after you have completed the ESIS setup.

To set up a new ESIS repository, perform the following steps.

| Step | Action                                                                                                    |
|------|----------------------------------------------------------------------------------------------------|
| 1    | Insert the Experion installation media and then click <b>Run Experion Media</b><br><b>Browser</b> in the <b>AutoPlay</b> dialog box.                                                                                                    |
|      | The Honeywell – Experion HS Installer page appears.                                                                                                    |
| 2    | Click Setup an Experion Software Installation Server.                                                                                                    |
|      | <ul> <li>If the ESIS tool fails to start and an error message ".Net2.0 or higher<br/>needs to be installed." appears:</li> </ul>                                                                                                    |
|      | 1) Click <b>OK</b> to exit.                                                                                                    |
|      | <ol> <li>Go to <install media="">\Packages\Microsoft\DotNet3.5\<br/>dotnetfx35SP1.exe and install .Net framework 3.5.</install></li> </ol>                                                                                                    |
|      | <ul> <li>If you are creating ESIS on Windows XP SP2 (Dell), an error "You must<br/>install Windows Installer 3.1 to complete installation. Microsoft .Net 3.5<br/>Framework requires that Windows Installer 3.1 be installed prior to the<br/>installation" appears.</li> </ul> |
|      | - Click <b>OK</b> to exit.                                                                                                    |
| 3    | If the User Account Control dialog box appears, click Yes.                                                                                                    |
|      | The Welcome to ESIS page of ESIS Preparation Utility appears. The four options available on the Welcome dialog box are as follows:                                                                                                    |
|      | Create a new ESIS Repository                                                                                                    |
|      | <ul> <li>Upgrade existing ESIS Repository</li> </ul>                                                                                                    |
|      | <ul> <li>Resume a failed ESIS Repository creation</li> </ul>                                                                                                    |
|      | <ul> <li>Remove an existing ESIS Repository</li> </ul>                                                                                                    |
|      | ATTENTION                                                                                                    |
|      | When the ESIS Preparation Utility is started on a computer for the first time, only the option <b>Create a New ESIS Repository</b> is enabled by default.                                                                                                    |
| 4    | Click <b>Create a New ESIS Repository</b> , if not already selected and then click <b>Next</b> .                                                                                                    |
| 5    | On the <b>Select a Path</b> page, click <b>Browse</b> to select the destination folder for the ESIS repository.                                                                                                    |
| 6    | Click Next.                                                                                                    |

**3. Experion HS installation** 3.2. Preparing for the installation

| Step | Action                                                                                                    |  |  |
|------|----------------------------------------------------------------------------------------------------|--|--|
|      | If you select local system drive, a message prompting to share the destination location appears.                                                                      |  |  |
| 7    | Click OK.                                                                                                    |  |  |
|      | The <b>Folder Properties</b> dialog box appears, where you can set the permissions for the shared folder.                                                             |  |  |
| 8    | Click Share.                                                                                                    |  |  |
|      | The File Sharing dialog box appears.                                                                                                    |  |  |
| 9    | In the text box under <b>Choose people to share with</b> , select the users with whom you want to share the folder and then click <b>Add</b> .                        |  |  |
|      | ATTENTION                                                                                                    |  |  |
|      | Consider the following before setting up permissions for the shared folder:                                                                                           |  |  |
|      | • It is recommended to give "read" permissions to the share.                                                                                                    |  |  |
|      | <ul> <li>Permissions to the ESIS share must be given to a single user<br/>account. Share access permissions must not be given to<br/>"Everyone" or Groups.</li> </ul> |  |  |
| 10   | Specify the Permission Level and then click Share.                                                                                                    |  |  |
|      | After the folder is shared, <b>Your folder is shared</b> message appears at the top of the <b>File Sharing</b> dialog box.                                            |  |  |
| 11   | Click Done.                                                                                                    |  |  |
|      | The Folder Properties dialog box appears.                                                                                                    |  |  |
| 12   | <ul> <li>a) In the Folder Properties dialog box, click the Sharing tab and then click<br/>Advanced Sharing.</li> </ul>                                                |  |  |
|      | b) In the <b>Advanced Sharing</b> dialog box, select the <b>Share this folder</b> check box.                                                                          |  |  |
|      | c) Under Settings, type the Share name and then click Permissions to<br>assign permissions (Read permission or Read and Write permission) to<br>this share.           |  |  |
|      | d) Click <b>OK</b> to close the <b>Permissions</b> dialog box.                                                                                                    |  |  |
|      | e) Click Apply and then OK to close the Advanced Sharing dialog box.                                                                                                  |  |  |

| Step | Action                                                                                                    |  |  |
|------|----------------------------------------------------------------------------------------------------|--|--|
|      | f) Close the <b>Folder Properties</b> dialog box.                                                                                                    |  |  |
|      | ATTENTION                                                                                                    |  |  |
|      | On an XP computer, for sharing the folder if a message appears to drag the ESIS folder to the Shared Document, then:                                                           |  |  |
|      | <ul> <li>a) Click Start &gt; Settings &gt; Control Panel &gt; Folder Optic<br/>and then click the View tab.</li> </ul>                                                         |  |  |
|      | b) Clear the <b>Use simple file sharing (Recommended)</b> check box.                                                                                                    |  |  |
|      | c) Log off, log on, and then restart the ESIS creation.                                                                                                    |  |  |
| 13   | On the <b>Select Media</b> page, select the check boxes corresponding to the names of the media to select the media for ESIS repository creation and then click <b>Start</b> . |  |  |
|      | A message to close all the explorer windows appears.                                                                                                    |  |  |
| 14   | Close all the windows and then click <b>OK</b> to proceed.                                                                                                    |  |  |
|      | The Status Display page appears.                                                                                                    |  |  |
|      | If My Documents folder appears, close it.                                                                                                    |  |  |
| 15   | After the media is copied, the <b>Description</b> is updated to <b>ESIS Repository</b><br>[ <name>] created successfully at <destination location="">.</destination></name>    |  |  |
| 16   | Click Finish.                                                                                                    |  |  |

3.3. Install Experion server using installation media

## 3.3 Install Experion server using installation media

#### Prerequisites

- Ensure you have the following, before starting the installation.
  - Experion HS installation media
  - Software license certificate
  - Software protection key (dongle), if specified on the license certificate

#### Considerations

• This procedure must be performed using a user account with administrative privileges.

To install Experion server, perform the following steps.

| Step | Action                                                                                                    |  |  |
|------|----------------------------------------------------------------------------------------------------|--|--|
| 1    | If a software protection key (dongle) is specified on the license certificate, insert this key on the computers USB port. |  |  |
|      | The Found New Hardware dialog box appears.                                                                                |  |  |
| 2    | Wait for the Operating System to complete the USB driver installation.                                                    |  |  |
|      | If any warning dialog box appears, ignore the message and proceed with the installation.                                  |  |  |
| 3    | Insert the Experion HS installation media in the DVD drive.                                                               |  |  |
|      | The AutoPlay dialog box appears.                                                                                          |  |  |
| 4    | Under Install or run program, click Run Experion Media Browser.                                                           |  |  |
|      | The Honeywell – Experion HS Installer – R410 page appears.                                                                |  |  |
| 5    | Click Install/Migrate Experion HS.                                                                                        |  |  |
|      | The User Account Control dialog box appears.                                                                              |  |  |
| 6    | Click Yes.                                                                                                    |  |  |
|      | The Honeywell Experion HS – DialogManager appears.                                                                        |  |  |

**3. Experion HS installation** 3.3. Install Experion server using installation media

| Step | Action                                                                                                    |  |
|------|----------------------------------------------------------------------------------------------------|--|
| 7    | Click Next.                                                                                                    |  |
|      | The Migration/Clean Install Selection page appears.                                                                 |  |
| 8    | Click Install Clean, and then click Next.                                                                           |  |
|      | A warning appears with the message "You have chosen an option that will not Migrate data from a prior release."     |  |
| 9    | Click <b>Yes</b> on the warning dialog box.                                                                         |  |
|      | The License Agreement page appears.                                                                                 |  |
| 10   | Click I accept the terms in the license agreement, and then click Next.                                             |  |
|      | The Setup type of Node to Install page appears.                                                                     |  |
| 11   | Select SCADA Server from the Experion Product Node Type list and click Next.                                        |  |
| 12   | Click <b>Yes</b> to proceed with the installation.                                                                  |  |
|      | The User and License Information page appears.                                                                      |  |
| 13   | Under Customer Information, enter the Name and Company Name.                                                        |  |
| 14   | Under Experion System Software, enter the System Number and Authorization.                                          |  |
| 15   | Click Next. The Installation Path(s) Selection page appears.                                                        |  |
| 16   | Click Next, if you are using the default installation path.                                                         |  |
|      | Or                                                                                                    |  |
|      | Perform the following to specify a new installation path.                                                           |  |
|      | <ol> <li>Click Change and then click the Browse button corresponding to the<br/>path you want to change.</li> </ol> |  |
|      | 2) Specify a new installation path.                                                                                 |  |
|      | 3) Click Next.                                                                                                    |  |
|      | The Feature and Options Selection page appears.                                                                     |  |
| 17   | Under Experion PKS Install Option, the Typical option is selected by default.                                       |  |
|      | Click Next, if you do not want any Add-on Features to be installed.                                                 |  |

**3. Experion HS installation**3.3. Install Experion server using installation media

| Step                                                                       | Action                                                                                                    |                                            |  |  |
|----------------------------------------------------------------------------|----------------------------------------------------------------------------------------------------|--------------------------------------------|--|--|
|                                                                            | Or                                                                                                    |                                            |  |  |
|                                                                            | Perform the following to install Add-on Features:                                                                                        |                                            |  |  |
|                                                                            | <ol> <li>Click Custom and then select the check box corresponding to the<br/>feature you want to install.</li> </ol>                     |                                            |  |  |
|                                                                            | 2) Click Next.                                                                                                    |                                            |  |  |
|                                                                            | The Experion Accounts Passwords Entry page appears.<br>Type the passwords for the following:                                             |                                            |  |  |
|                                                                            |                                                                                                    |                                            |  |  |
|                                                                            | MNGR Account                                                                                                    | Enter Password and Confirm Password.       |  |  |
|                                                                            | Expengr Account                                                                                                    | Enter Password and Confirm Password.       |  |  |
|                                                                            | Expoper Account                                                                                                    | Enter Password and Confirm Password.       |  |  |
|                                                                            | Experion SQL Agent Account                                                                                                    | Enter Password and Confirm Password.       |  |  |
| 18                                                                         | Click Next.                                                                                                    |                                            |  |  |
| 19                                                                         | Type the password for the following:                                                                                                    |                                            |  |  |
|                                                                            | Experion SQL Account                                                                                                    | Enter Password and Confirm Password.       |  |  |
|                                                                            | For more information about the Windows accounts, refer to the sec<br>default security settings.                                          |                                            |  |  |
|                                                                            | WARNING                                                                                                    |                                            |  |  |
|                                                                            | Passwords of local according all Experion nodes.                                                                                         | ounts must be configured to be the same on |  |  |
| 20                                                                         | Click Next.                                                                                                    |                                            |  |  |
|                                                                            | The <b>Summary</b> page appears.                                                                                                    |                                            |  |  |
| 21                                                                         | Click Install.                                                                                                    |                                            |  |  |
|                                                                            | The installation begins.                                                                                                    |                                            |  |  |
|                                                                            | ATTENTION                                                                                                    |                                            |  |  |
|                                                                            | Ignore the small user interface window that appears during server patch installation. Ensure you do not click anywhere during this step. |                                            |  |  |
| 22                                                                         | Click Yes to restart the computer and log on as a user with administrator                                                                |                                            |  |  |
| Experion HS Software Installation User's Guide R410<br>Honeywell July 2013 |                                                                                                    |                                            |  |  |
**3. Experion HS installation** 3.3. Install Experion server using installation media

| Step | Action                                                                                                    |  |
|------|----------------------------------------------------------------------------------------------------|--|
|      | privileges.                                                                                                    |  |
| 23   | When Welcome to Experion PKS page appears, click View license agreement to review the Honeywell license agreement.                        |  |
| 24   | Clear Show this screen next time you start Windows check box.                                                                             |  |
| 25   | Click Close.                                                                                                    |  |
| 26   | Complete the tasks in the section – Post installation tasks.                                                                              |  |
|      |                                                                                                    |  |
| 8    | ATTENTION                                                                                                    |  |
|      | <ul> <li>By default, when the Experion HS server software is installed, the<br/>Experion HS client software is also installed.</li> </ul> |  |

Do not change the Experion server computer name after the software installation. ÷

3.4. Install Experion HS client software using installation media

# 3.4 Install Experion HS client software using installation media

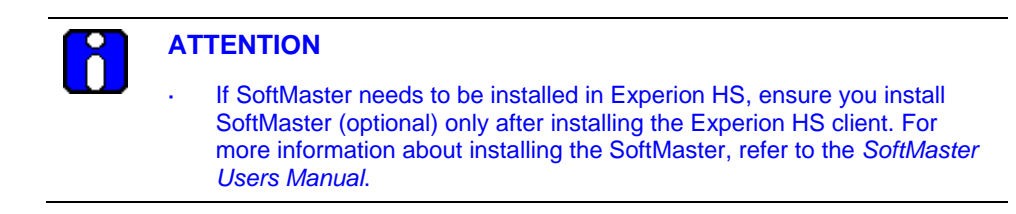

### Considerations

• This procedure must be performed using a user account with administrative privileges.

To install Experion HS client software, perform the following procedure.

| Step | Action                                                                                                    |
|------|----------------------------------------------------------------------------------------------------|
| 1    | Insert the Experion HS installation media in the DVD drive.                                                     |
|      | The AutoPlay dialog box appears.                                                                                |
| 2    | Under Install or run program, click Run Experion Media Browser.                                                 |
|      | The Honeywell – Experion HS Installer – R410 page appears.                                                      |
| 3    | Click Install/Migrate Experion HS.                                                                              |
|      | The User Account Control dialog box appears.                                                                    |
| 4    | Click Yes.                                                                                                    |
|      | The Welcome to the Honeywell Experion HS R410.1 Installation Setup page appears.                                |
| 5    | Click Next.                                                                                                    |
|      | The Migration/Clean Install Selection page appears.                                                             |
| 6    | Click Install Clean, and then click Next.                                                                       |
|      | A warning appears with the message "You have chosen an option that will not Migrate data from a prior release." |

|                   | Step | Action                                                                                                    |  |  |  |  |
|-------------------|------|----------------------------------------------------------------------------------------------------|--|--|--|--|
| _                 | 7    | Click <b>Yes</b> on the warning dialog box.                                                                                 |  |  |  |  |
|                   |      | The License Agreement page appears.                                                                                         |  |  |  |  |
|                   | 8    | Click I accept the terms in the license agreement, and then click Next.                                                     |  |  |  |  |
|                   |      | The Setup type of Node to Install page appears.                                                                             |  |  |  |  |
|                   | 9    | Select SCADA Client from the Experion Product Node Type list and click Next.                                                |  |  |  |  |
|                   | 10   | Under <b>Customer Information</b> , enter the <b>Name</b> and <b>Company Name</b> , and then click <b>Next</b> .            |  |  |  |  |
|                   |      | The Installation Path(s) Selection page appears.                                                                            |  |  |  |  |
|                   | 11   | Click Next, if you are using the default installation path.                                                                 |  |  |  |  |
|                   |      | Or                                                                                                    |  |  |  |  |
|                   |      | Perform the following to specify a new installation path.                                                                   |  |  |  |  |
|                   |      | <ol> <li>Click Change and then click the Browse button corresponding to<br/>the path you want to change.</li> </ol>         |  |  |  |  |
|                   |      | 2) Specify a new installation path.                                                                                         |  |  |  |  |
|                   |      | 3) Click Next.                                                                                                    |  |  |  |  |
|                   |      | The Feature and Options Selection page appears.                                                                             |  |  |  |  |
|                   | 12   | Under Experion PKS Install Option, the Typical option is selected by default.                                               |  |  |  |  |
|                   |      | Click Next, if you do not want any Add-on Features to be installed.                                                         |  |  |  |  |
|                   |      | Or                                                                                                    |  |  |  |  |
|                   |      | Perform the following to install Add-on Features:                                                                           |  |  |  |  |
|                   |      | <ol> <li>Click <b>Custom</b> and then select the check box corresponding to the<br/>feature you want to install.</li> </ol> |  |  |  |  |
|                   |      | 2) Click Next.                                                                                                    |  |  |  |  |
|                   |      | The Experion Accounts Passwords Entry page appears.                                                                         |  |  |  |  |
|                   | 13   | Type the passwords for the following:                                                                                       |  |  |  |  |
| -                 |      | mngr Account     Enter Password and Confirm Password.                                                                       |  |  |  |  |
| R410<br>July 2013 |      | Experion HS Software Installation User's Guide 39<br>Honeywell                                                              |  |  |  |  |

**3. Experion HS installation** 3.4. Install Experion HS client software using installation media

| Step | Action                                                                                                    |                                                                                                    |                                                                                                    |  |  |  |
|------|----------------------------------------------------------------------------------------------------|----------------------------------------------------------------------------------------------------|----------------------------------------------------------------------------------------------------|--|--|--|
|      | expen                                                                                                    | gr Account                                                                                                    | Enter Password and Confirm Password.                                                                        |  |  |  |
|      | expop                                                                                                    | er Account                                                                                                    | Enter Password and Confirm Password.                                                                        |  |  |  |
|      | For mo<br>default                                                                                                    | For more information about Windows accounts, refer to the section <u>About</u><br><u>default security settings</u> . |                                                                                                    |  |  |  |
|      | Δ                                                                                                    | WARNING                                                                                                    |                                                                                                    |  |  |  |
|      |                                                                                                    | Passwords of all Experion n                                                                                          | local accounts must be configured to be the same on odes.                                                   |  |  |  |
| 14   | Click N                                                                                                    | lext.                                                                                                    |                                                                                                    |  |  |  |
|      | The <b>Summary</b> page appears.                                                                                                |                                                                                                    |                                                                                                    |  |  |  |
| 15   | Click Install.                                                                                                    |                                                                                                    |                                                                                                    |  |  |  |
|      | The ins                                                                                                    | The installation begins and the progress of the installation is displayed.                                           |                                                                                                    |  |  |  |
|      |                                                                                                    |                                                                                                    |                                                                                                    |  |  |  |
|      |                                                                                                    | Ignore the sma<br>patch installation                                                                                 | all user interface window that appears during server on. Ensure you do not click anywhere during this step. |  |  |  |
| 16   | Once the installation is complete, click <b>Yes</b> to restart the computer and log on as a user with Administrator privileges. |                                                                                                    |                                                                                                    |  |  |  |
| 17   | When Welcome to Experion PKS page appears, click View license agreement to review the Honeywell license agreement.              |                                                                                                    |                                                                                                    |  |  |  |
| 18   | Clear Show this screen next time you start Windows check box.                                                                   |                                                                                                    |                                                                                                    |  |  |  |
|      |                                                                                                    |                                                                                                    |                                                                                                    |  |  |  |

- 19 Click Close.
- 20 Complete the tasks in the section - Post installation tasks.

#### 3.5 Install Experion server/client using ESIS

### **Considerations**

- The following procedure assumes that there are two computers with working . network connection.
- Ensure that you have created the ESIS repository as specified in the section, Setting . up an ESIS repository.

To install Experion server/client using ESIS from a network share/USB drive, perform the following steps.

| Step | Action                                                                                                    |  |  |
|------|----------------------------------------------------------------------------------------------------|--|--|
| 1    | If you are using ESIS from a network share:                                                                                                    |  |  |
|      | To connect to the ESIS repository:                                                                                                    |  |  |
|      | a) Click <b>Start &gt; Run</b> .                                                                                                    |  |  |
|      | b) Type \\ <esisserver ip="">\<sharename>.</sharename></esisserver>                                                                                    |  |  |
|      | c) Press ENTER.                                                                                                    |  |  |
|      | If you are prompted for the Windows credentials:                                                                                                    |  |  |
|      | <ul> <li>Type the <domain name="">\Username and Password if you belong to a<br/>domain and if you have share permissions.</domain></li> </ul>          |  |  |
|      | <ul> <li>Type the <esisserver ip="">\Username and Password if you belong to a<br/>workgroup and if you have share permissions.</esisserver></li> </ul> |  |  |
|      | · Clear the <b>Remember Password</b> check box.                                                                                                    |  |  |
|      | If you are using ESIS from a USB drive:                                                                                                    |  |  |
|      | Insert the USB pen drive or removable hard drive (containing the ESIS repository) into your machine.                                                   |  |  |
| 2    | If you are using ESIS from a network share:                                                                                                    |  |  |
|      | Double-click setup.exe at the root of the ESIS repository path.                                                                                        |  |  |
|      | On the Welcome to ESIS tool page:                                                                                                    |  |  |
|      | <ul> <li>Type the <domain name="">\Username and Password if you belong to a<br/>domain and if you have share permissions.</domain></li> </ul>          |  |  |
|      | • Type the <b><esisserver ip="">\Username</esisserver></b> and <b>Password</b> if you belong to a                                                      |  |  |
|      |                                                                                                    |  |  |

R410 July 2013

### 3. Experion HS installation

3.5. Install Experion server/client using ESIS

.

### Step

#### Action

workgroup and if you have share permissions.

Clear the Remember Password check box.

If you are using ESIS from a USB drive:

Browse to the ESIS repository location in the USB pen drive/removable hard drive and double-click **setup.exe** at the root of the ESIS repository path.

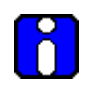

.

### ATTENTION

If an error message "Multiple users cannot be connected to the same network share" occurs, refer to the section <u>Troubleshoot</u> <u>Experion installation failure</u> for resolving this issue.

- 3 In the Welcome page, click Next.
- 4 Click **Clean Install** and proceed with the installation.

To complete the installation, refer to the following sections depending on the node that you are installing.

- Install Experion server using installation media
- Install Experion HS client software using installation media

## 4. Post installation tasks

## 4.1 About default security settings

The installation creates the following Windows accounts and Station Operator IDs. Refer to the section, "Configuring security and access" in the *Experion Server and Client Configuration Guide* before changing these settings.

| Windows Account              | Group                     |               |                 |                  |                 |
|------------------------------|---------------------------|---------------|-----------------|------------------|-----------------|
|                              | Product<br>Administrators | Local Servers | Local Engineers | Backup Operators | Local Operators |
| mngr(1)                      | No                        | Yes           | Yes             | Yes              | No              |
| expengr(2)                   | Yes                       | No            | Yes             | No               | No              |
| expoper(3)                   | No                        | No            | No              | No               | Yes             |
| (1) This is the Experion sys | tem accour                | nt.           |                 |                  |                 |
| (2) Log on using this accou  | nt to config              | ure the sys   | stem.           |                  |                 |
| (3) Log on using the expope  | er account t              | o operate     | the system      |                  |                 |
|                              |                           |               |                 |                  |                 |

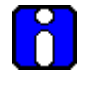

### **ATTENTION**

The Windows account passwords are case-sensitive.

**4. Post installation tasks**4.1. About default security settings

| Operator ID               | Description                                                                                                    |  |
|---------------------------|----------------------------------------------------------------------------------------------------|--|
| mngr                      | This Operator ID is used by applications and is not linked to the Windows mngr account, the default password for this login is <b>mngr1</b> . |  |
| Product<br>Administrators | This default Operator ID is linked to a Windows account group with the same name.                                                             |  |
| Local Engineers           | This default Operator ID is linked to a Windows account group with the same name.                                                             |  |
| Local Operators           | This default Operator ID is linked to a Windows account group with the same name.                                                             |  |

## 4.2 About Station logins and security levels

Experion provides the following security levels that apply when you use Station. If you use the default Station-based security, you can move to a particular security level by typing the password for that level on the Station. If you use operator-based security, each person is given a unique Station Operator ID and assigned a specific security level. Refer to the section, Configuring security and access in the *Experion Server and Client Configuration Guide* for description of the Station and Operator-based security options.

| Security<br>Level | Default<br>Password | Default Description<br>Password                                                                               |  |
|-------------------|---------------------|----------------------------------------------------------------------------------------------------|--|
| View<br>Only      | No default          | Only viewing is permitted. This level is available only with operator-based security.                         |  |
| Ack<br>Only       | No default          | Viewing and alarm acknowledgement is permitted.<br>This level is available only with operator-based security. |  |
| OPER              | oper                | This is the standard operator level that allows alarm acknowledgement and routine control.                    |  |
| SUPV              | supv                | Provides access to supervisor-level functions.                                                                |  |
| ENGR              | engr                | Provides access to engineer-level functions.                                                                  |  |
| MNGR              | mngr                | Provides unrestricted access to all functions.                                                                |  |

## 4.3 Customize the system

### ATTENTION

- Before starting the post installation tasks, ensure you have logged in as a user, which is part of Administrators and Product Administrators group.
- Note that the locations given as examples in this guide are the default installation locations. These locations may not be applicable, if you have specified a different installation path on the Installation Path(s) Selection page, during the Experion HS installation.

### **Disabling the Operator password timeout**

The Station Operator ID, mngr is used by applications to access the system. By default, the password expiry period for all Station Operator logins that are not linked to a Windows account is set to 30 days, which can cause problems after the system installation. The following procedure disables the password expiry period.

| Step | Action                                                                                                    |
|------|----------------------------------------------------------------------------------------------------|
| 1    | Click Start > All Programs > Honeywell Experion PKS > Server > Station.                                                                    |
| 2    | Click Station > Connect.                                                                                                    |
|      | The <b>Connect</b> dialog box appears.                                                                                                    |
| 3    | Select the required .stn file from the <b>Recent Connections</b> tab or the <b>Other Connections</b> tab.                                  |
| 4    | Click Connect.                                                                                                    |
|      | Station connects to the server using the connection information contained in the setup file you specified.                                 |
| 5    | Type <b>mngr</b> in the <b>Password</b> field, and then click <b>OK</b> to change the Station security level to mngr.                      |
| 6    | Click <b>Configure &gt; Operators &gt; Operators</b> on the <b>Station</b> menu to open the <b>Operator Configuration Summary</b> display. |
| 7    | Click the <b>Sign-on Admin</b> tab.                                                                                                    |
| 8    | Type 0 in the <b>Password Expiry Period</b> field and press <b>ENTER</b> to disable password timeouts.                                     |
| 9    | Type 0 in the <b>Password Validation Period</b> field and press <b>ENTER</b> to disable password reuse validation period.                  |
|      | Experies US Software Installation Liser's Guide P440                                                                                       |
|      | Experior no sortware installation User's Guide R410                                                                                        |

**4. Post installation tasks** 4.3. Customize the system

### 4. Post installation tasks

### Removing unused system interfaces

Perform the following steps to remove the unused system interfaces.

| Step | Action                                                                                                    |
|------|----------------------------------------------------------------------------------------------------|
| 1    | In Station, click <b>Configure &gt; System Hardware &gt; System Interfaces</b> to open the <b>System Interface Configuration Summary</b> display. |
| 2    | Type <b>rec 999</b> in the command zone at the upper right side of the Station window and press <b>ENTER</b> .                                    |
| 3    | Select the blank entry on the combo box at record 499, to remove the PHD interface entry and press <b>ENTER</b> .                                 |
| 4    | Select the blank entry on the combo box at record 500, to remove the SYSMGT interface entry and press <b>ENTER</b> .                              |
|      | A dialog box is displayed in the system message zone.                                                                                             |
| 5    | Click <b>Yes</b> to delete the SYSMGT interface.                                                                                                  |

### Initializing the Quick Builder database

| Step | Action                                                                                                    |  |  |
|------|----------------------------------------------------------------------------------------------------|--|--|
| 1    | From Experion server, Click Start > All Programs > Honeywell Experion<br>PKS > Configuration Studio and connect to the appropriate server.      |  |  |
|      | The Configuration Studio appears.                                                                                                    |  |  |
| 2    | In the left pane, expand server name, and click Control Strategy.                                                                               |  |  |
| 3    | In the right pane, click Build channels.                                                                                                    |  |  |
|      | The <b>Enable Components</b> dialog box appears, if you are opening Quick Builder for the first time.                                           |  |  |
|      | Or                                                                                                    |  |  |
|      | The Quick Builder main window appears. Click <b>Tools</b> > <b>Component</b><br><b>Manager</b> to open the <b>Enable Components</b> dialog box. |  |  |
| 4    | Double-click to expand <b>Other</b> > <b>Device</b> , and then select <b>MasterLogic</b> to add the MasterLogic interface.                      |  |  |
| 5    | Click <b>OK</b> to close the <b>Modify Project</b> dialog box.                                                                                  |  |  |
| 6    | Click the <b>Servers</b> icon on the left side of the window.                                                                                   |  |  |
|      |                                                                                                    |  |  |

## **4. Post installation tasks** 4.3. Customize the system

| Step | Action                                                                                                    |  |
|------|----------------------------------------------------------------------------------------------------|--|
| 7    | Click the <b>DefaultServer</b> item and then ensure that <b>Experion PKS - R410</b> is selected in the <b>Server Type</b> list. |  |
| 8    | Click the Server Details tab and verify that the server name is correct.                                                        |  |
| 9    | Click the <b>Up arrow icon</b> on the toolbar.                                                                                  |  |
| 10   | Select All items from server, and click OK to upload the server database.                                                       |  |
|      | The default server Station configuration is uploaded and the errors reported during the upload must be ignored.                 |  |
| 11   | Close Quick Builder followed by Configuration Studio.                                                                           |  |
|      | The new database file is saved at <i>C: \ProgramData\Honeywell\Experi on PKS\Server\Data\qdb\QBDatabase. qdb.</i>               |  |

### Installing additional updates from the Honeywell Process Solutions website

If there are additional updates available for Experion HS, download and install them. Refer to the section – <u>Download the latest software and documentation</u> and follow the instructions supplied with the updates.

### Installing the latest antivirus software

Verify that the latest antivirus software is installed and patched to the proper version for your OS. You can find the latest antivirus solution information at Honeywell Process Solutions website.

### Defragmenting the hard disk

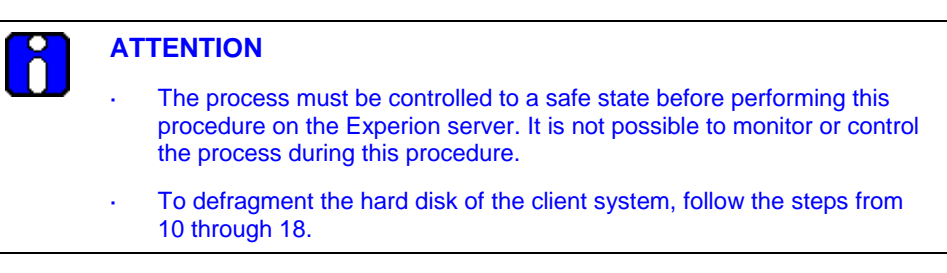

To defragment the hard disk, perform the following steps.

| Step | Action                                                                                                    |  |  |
|------|----------------------------------------------------------------------------------------------------|--|--|
| 1    | Close all the running applications on the Windows desktop.                                                   |  |  |
| 2    | Click Start > All Programs > Honeywell Experion PKS > Server > Start-<br>Stop Experion PKS Server.           |  |  |
|      | The Experion PKS Server dialog box appears.                                                                  |  |  |
| 3    | Click the application icon on the upper-left of the title bar and Click <b>Advanced</b> > <b>Full mode</b> . |  |  |
| 4    | Click Database Unloaded, and click Yes on the confirmation dialog box.                                       |  |  |
|      | Wait for the server state to change to Database Unloaded and close the dialog box.                           |  |  |
| 5    | To stop MSSQLServer service, click Start > Run and type services.msc.                                        |  |  |
|      | The User Account Control dialog box appears.                                                                 |  |  |
| 6    | Click <b>Continue</b> .                                                                                      |  |  |
|      | The Services window appears.                                                                                 |  |  |
| 7    | Right-click SQL Server (MSSQLServer) and click Stop.                                                         |  |  |
| 8    | In the Stop Other Services dialog box, click Yes.                                                            |  |  |
|      | This stops the MSSQLServer services.                                                                         |  |  |
| 9    | Close the <b>Services</b> window.                                                                            |  |  |
| 10   | Click Start > Computer.                                                                                      |  |  |
|      | The <b>Computer</b> window appears.                                                                          |  |  |

# **4. Post installation tasks** 4.3. Customize the system

| Step | Action                                                                                                    |  |
|------|----------------------------------------------------------------------------------------------------|--|
| 11   | Right-click the <b>C:</b> drive, and then click <b>Properties</b> .                                                                                                    |  |
| 12   | Click the <b>Tools</b> tab.                                                                                                    |  |
| 13   | Click Defragment Now                                                                                                    |  |
|      | The User Account Control dialog box appears.                                                                                                    |  |
| 14   | Click Continue.                                                                                                    |  |
|      | The <b>Disk Defragmenter</b> window appears.                                                                                                    |  |
| 15   | Click Defragment Now                                                                                                    |  |
|      | The Disk Defragmenter Defragment Now dialog box appears.                                                                                                    |  |
| 16   | Select C: to defragment and click OK.                                                                                                    |  |
|      | Depending on the level of fragmentation, this task may take some time to complete.                                                                                               |  |
| 17   | When the defragmentation is complete, click <b>File</b> > <b>Exit</b> to close the Disk Defragmenter application, and click <b>OK</b> to close the <b>Properties</b> dialog box. |  |
| 18   | Restart the computer and log on as a user with administrator privileges.                                                                                                    |  |
|      |                                                                                                    |  |

### 4.4 Configure the network

### Creating a hosts file for single and dual network

The hosts file on the Experion server and the Experion clients must contain the computer name and associated IP address of the Experion server. As the entries are identical, you can edit the hosts file on one computer, and then copy the file to each computer in the Experion system.

To create a hosts file, perform the following steps.

| Step | Action                                                                                                    |  |  |
|------|----------------------------------------------------------------------------------------------------|--|--|
| 1    | Click Start > All Programs > Accessories and right-click Notepad and click Run as Administrator.                                              |  |  |
|      | The User Account Control dialog box appears.                                                                                                  |  |  |
| 2    | Click Yes.                                                                                                    |  |  |
|      | The <b>Notepad</b> appears.                                                                                                    |  |  |
| 3    | Click File > Open.                                                                                                    |  |  |
|      | The <b>Open</b> window appears.                                                                                                    |  |  |
| 4    | Browse to C: $Wi ndows$ System32 $drivers$ etc $hosts$ file to open the hosts file.                                                           |  |  |
|      |                                                                                                    |  |  |
|      | Ensure you select <b>All Files</b> , under <b>File name</b> .                                                                                 |  |  |
| 5    | Enter the <b>IP Address</b> and the corresponding <b>Host Name (</b> separated by a space) for <b>Experion server with a single-network</b> . |  |  |
|      | For example, assume the IP address of the Experion server computer, expserver, is 192.168.1.1.                                                |  |  |
|      | The hosts file on each computer within this Experion system would include the following entries:                                              |  |  |
|      | 127.0.0.1 localhost                                                                                                    |  |  |
|      | 192.168.1.1 hsserv                                                                                                    |  |  |

| Step                                                                                                    | Action                                                                                                    |  |  |
|----------------------------------------------------------------------------------------------------|----------------------------------------------------------------------------------------------------|--|--|
| 6                                                                                                    | Enter the <b>IP Address</b> and the corresponding <b>Host Name</b> (separated by a space) for <b>Experion server with dual networks</b> .               |  |  |
|                                                                                                    | For example assume the IP addresses as:                                                                                                    |  |  |
|                                                                                                    | 192.168.0.1 for the server, expserver, on the first network.                                                                                            |  |  |
|                                                                                                    | 192.168.1.1 for the server, expserver, on the second network.                                                                                           |  |  |
|                                                                                                    | The hosts file on each server and client computer within the Experion system would include the following entries:                                       |  |  |
|                                                                                                    | 127.0.0.1 localhost                                                                                                    |  |  |
|                                                                                                    | 192.168.0.1 hsserv hsserv0                                                                                                    |  |  |
|                                                                                                    | 192.168.1.1 hsserv1                                                                                                    |  |  |
| 7                                                                                                    | Enter the <b>IP Address</b> and the corresponding <b>Host Name (</b> separated by a space) for <b>Experion redundant server with a single-network</b> . |  |  |
| For example assume the IP address of the primary Experion server computer, hsserva, is 192.168.0.1 and assume the IP address backup Experion server computer, hsservb, is 192.168.0.2 |                                                                                                    |  |  |
|                                                                                                    | The hosts file on each computer within this Experion system would include the following entries:                                                        |  |  |
|                                                                                                    | 192.168.0.1 hsserva hsserva0                                                                                                    |  |  |
|                                                                                                    | 192.168.0.2 hsservb hsservb0                                                                                                    |  |  |

### 4. Post installation tasks

4.4. Configure the network

\_

| Step | Action                                                                                                    |  |
|------|----------------------------------------------------------------------------------------------------|--|
| 8    | Enter the <b>IP Address</b> and the corresponding <b>Host Name</b> (separated by a space) for <b>Experion redundant server with dual networks</b> . |  |
|      | For example assume the IP addresses as:                                                                                                    |  |
|      | 192.168.0.1 for the server, hsserva, on the first network.                                                                                          |  |
|      | 192.168.1.1 for the server, hsserva, on the second network.                                                                                         |  |
|      | 192.168.0.2 for the server, hsservb, on the first network.                                                                                          |  |
|      | 192.168.1.2 for the server, hsservb, on the second network.                                                                                         |  |
|      | The hosts file on each server and client computer within the Experion system would include the following entries:                                   |  |
|      | 192.168.0.1 hsserva hsserva0                                                                                                    |  |
|      | 192.168.0.2 hsservb hsservb0                                                                                                    |  |
|      | 192.168.1.1 hsserval                                                                                                    |  |
|      | 192.168.1.2 hsservbl                                                                                                    |  |
| 9    | Close the hosts Notepad and Computer window.                                                                                                    |  |

### Updating the hosts file

To update the hosts file, perform the following steps.

| Step | Action                                                                                           |  |
|------|--------------------------------------------------------------------------------------------------|--|
| 1    | Click Start > All Programs > Accessories and right-click Notepad and click Run as Administrator. |  |
|      | The User Account Control dialog box appears.                                                     |  |
| 2    | Click <b>Continue</b> .                                                                          |  |
|      | The <b>Notepad</b> opens.                                                                        |  |
| 3    | Click File > Open.                                                                               |  |
|      | The <b>Open</b> dialog box appears.                                                              |  |

| Step | Action                                                                                                    |  |  |
|------|----------------------------------------------------------------------------------------------------|--|--|
| 4    | Browse to C: \Windows\System32\drivers\etc and open the hosts file.                                                      |  |  |
|      | ATTENTION                                                                                                    |  |  |
|      | Ensure you select <b>All Files</b> , under <b>File name</b> .                                                            |  |  |
| 5    | Edit the file as required.                                                                                               |  |  |
| 6    | Save the changes to the hosts file.                                                                                      |  |  |
|      | ATTENTION                                                                                                    |  |  |
|      | If you use Microsoft Notepad to edit the hosts file, you need to remove the .txt file extension after you save the file. |  |  |
| 7    | Copy this file to each computer in the Experion system or repeat this procedure on each computer.                        |  |  |

### **Building redundancy Link**

### To build the data link for a single network

The redundancy link (Link 0 (LINK00)) is configured by default as part of redundant server installation. To activate the link you must update the hosts file on both redundant pairs and then restart the servers.

### To build the data link for dual networks

| Step | Action                                                                                                    |  |
|------|----------------------------------------------------------------------------------------------------|--|
| 1    | Browse to <i>C: \Program Data\Honeywel1\Experi on PKS\Server\User</i> and open <b>redun.hdw</b> using a text editor such as <b>Notepad</b> . |  |
| 2    | Locate the following section in this file:                                                                                                   |  |
|      | & *************************************                                                                                                    |  |
|      | & Define the data link(s)                                                                                                    |  |
|      | & *************************************                                                                                                    |  |

| Step | Action                                                                                                    |  |  |
|------|----------------------------------------------------------------------------------------------------|--|--|
| 3    | By default, link 0 is established as illustrated:                                                           |  |  |
|      | DEL LNK00                                                                                                   |  |  |
|      | ADD LNK00 NETWORK_LINK                                                                                      |  |  |
|      | If you are using dual networks, the following entries also must be added for LNK01.                         |  |  |
|      | The following is an example of REDUN.HDW, before editing:                                                   |  |  |
|      | & DEL LNK01                                                                                                 |  |  |
|      | & ADD LNK01 NETWORK_LINK                                                                                    |  |  |
|      | Edit the REDUN.HDW file by removing "& " symbol for link 1.                                                 |  |  |
|      | The following is an example of REDUN.HDW, after editing:                                                    |  |  |
|      | DEL LNK01                                                                                                   |  |  |
|      | ADD LNK01 NETWORK_LINK                                                                                      |  |  |
| 4    | Save the file.                                                                                              |  |  |
| 5    | Click Start > All Programs > Accessories, right-click Command Prompt<br>and click Run as Administrator.     |  |  |
|      | The Command Prompt window appears.                                                                          |  |  |
| 6    | To stop the Experion server, type the following command and press <b>ENTER.</b><br>Hscserver /database /y.  |  |  |
| 7    | Wait for the message; the command is executed successfully.                                                 |  |  |
| 8    | To change the directory to where the REDUN.HDW file is located, type the following and press <b>ENTER</b> . |  |  |
|      | cd c: $\program Data\honeywell\experion pks\server\user$                                                    |  |  |
|      | Command prompt indicates the following path                                                                 |  |  |
|      | c: \program Data\honeywell\experion pks\server\user.                                                        |  |  |

| Step | Action                                                                                                    |  |  |
|------|----------------------------------------------------------------------------------------------------|--|--|
| 9    | To build the dual LAN link, type the following command and press ENTER.                                                              |  |  |
|      | c: \program <i>Data</i> \honeywell\experion pks\server\user>hdwbld<br>redun. hdw                                                     |  |  |
|      | Command executes successfully and displays hardware build complete 0 errors.                                                         |  |  |
| 10   | To UNLOAD the server database, type the following command and then press <b>ENTER</b> .                                              |  |  |
|      | hscserver /unload /y                                                                                                    |  |  |
|      | If a message, "Are you sure you want to unload the database and start the server? $(y/n)$ " appears, press <b>Y</b> on the keyboard. |  |  |
| 11   | Wait for the message; the command is executed successfully.                                                                          |  |  |
| 12   | To START the Experion server, type the following command and then press <b>ENTER</b> .                                               |  |  |
|      | hscserver /start                                                                                                    |  |  |
|      | A message, "Are you sure you want to load the database and start the server? (y/n)" appears.                                         |  |  |
| 13   | Press <b>Y</b> on the keyboard and then wait for the message; the command is executed successfully.                                  |  |  |
| 14   | Restart both servers.                                                                                                    |  |  |
| 15   | After restarting, open Station and then go to the Server Redundancy page.                                                            |  |  |
| 16   | Ensure that Link 1 (LNK01) is established and running, along with Link 0 (LNK00).                                                    |  |  |

### Guidelines for configuring common network properties

|                   | Property             | Description                                                                                                    |              |
|-------------------|----------------------|----------------------------------------------------------------------------------------------------|--------------|
|                   | Preferred DNS server | Request your Network Administrator for the IP address<br>of the preferred Domain Name Server (DNS). Your<br>company may have one or more DNS. The preferred<br>DNS is the first DNS that your computer communicates<br>with to resolve names to IP addresses. If the preferred<br>DNS server is not available, your computer<br>communicates with the alternate DNS, if available. | s<br>ss<br>t |
|                   |                      | If you are configuring a stand-alone network, this                                                                                                    |              |
| R410<br>July 2013 | Experion HS S        | oftware Installation User's Guide<br>Honeywell                                                                                                    | 57           |

| Property                                             | Description                                                                                                    |
|------------------------------------------------------|----------------------------------------------------------------------------------------------------|
|                                                      | parameter can be omitted.                                                                                                    |
| Alternate DNS server                                 | Request your Network Administrator for the IP address<br>of the alternate DNS. If you are configuring a stand-<br>alone network, this parameter can be omitted.       |
| DNS suffixes                                         | Request your Network Administrator for the list and search order of DNS suffixes. If you are configuring a stand-alone network, this parameter can be omitted.        |
| DNS suffix for this connection                       | Request your Network Administrator for this information. If you are configuring a stand-alone network, this parameter can be omitted.                                 |
| Register this connection's addresses in DNS          | Request your Network Administrator for this information. If you are configuring a stand-alone network, this parameter can be omitted.                                 |
| Use this connection's DNS suffix in DNS registration | Request your Network Administrator for this information. If you are configuring a stand-alone network, this parameter can be omitted.                                 |
| WINS addresses                                       | Request your Network Administrator for the IP address<br>of the Windows Internet Name Service (WINS). Your<br>company may have one or more WINS.                      |
|                                                      | If you are configuring a stand-alone network, this parameter can be omitted.                                                                                          |
| Enable LMHOSTS lookup                                | Request your Network Administrator if you need to<br>maintain an LMHOSTS file. This file maps NetBIOS<br>names (commonly used for computer names) to IP<br>addresses. |
| NetBIOS over TCP/IP                                  | Request your Network Administrator if you need to enable or disable NetBIOS over TCP/IP.                                                                              |
| Domain or Workgroup                                  | If you are connecting to an existing network, request your Network Administrator to identify the workgroup or domain name.                                            |
|                                                      | In addition, if you use domains, you require a user account and password with appropriate privileges to add computers to a domain.                                    |
|                                                      | If you have a stand-alone network, specify a workgroup with a name such as "EXPHS". The name                                                                          |

| Property | Description                                         |
|----------|-----------------------------------------------------|
|          | must be identical for all computers on the network. |

### **Guidelines for Dual Network Configuration**

Dual network configuration is more complicated than single network configuration, as there are two data paths (networks) through which a Station can connect to the server running as primary.

In dual network configuration when Station connection to the primary server is lost (or the primary server fails), the Station attempts to connect to the backup server through the same network. If Station is unable to connect to the backup server through the first network, Station attempts to reconnect to the primary server through the second network. If Station is unable to connect to the primary server through the second network, Station attempts to connect to the primary server through the second network, Station attempts to connect to the primary server through the second network, Station attempts to connect to the backup server through the second network.

This way both servers and both networks are tested by Station in an attempt to make a valid connection.

In this case, four Station setup files are required:

- default.stn which connects to hsserva0 through the first network (and has auxiliary setup file hsservb.stn)
- hsservb.stn which connects to hsservb0 through the first network (and has auxiliary setup file hsserva1.stn)
- hsserval.stn which connects to hsserval through the second network (and has auxiliary setup file hsservbl.stn)
- hsservb1.stn which connects to hsservb1 through the second network (and has auxiliary setup file default.stn)

When Station starts, it connects to hsserva (as configured in default.stn).

If hsserva fails (or connection to hsserva is lost), it connects to hsservb (through the same network). If it fails to connect to hsservb, it attempts to reconnect to hsserva (through the second network, hsserva1). If it fails to connect to hsserva, it attempts to reconnect to hsservb (through the second network hsservb1). If it fails to connect to hsservb, it then attempts its initial connection (hsserva through the first network) again.

In addition to specifying the auxiliary files, you need to ensure that Station can access displays by:

Ensuring your TCP/IP settings you have selected enables DNS for Windows Resolution (Windows NT only).

4.4. Configure the network

- Ensuring the host files include the host server names.
- · Creating the network connections on the computer on which the Station is running.
- The relevant network paths are added to the **Displays** tab in the **Connection Properties** dialog box for all the required .stn files.

### Description of the TCP/IP Properties

The tabs and properties that correspond to the **Microsoft TCP/IP Properties** dialog box. **Note**: If you have a dual network system, you must specify values for both adapters.

| Tab     | Property             | Description                                                                                                    |
|---------|----------------------|----------------------------------------------------------------------------------------------------|
| General | IP Address           | If you have an existing network, this is<br>provided by your Network Administrator.<br>Otherwise, specify like 200.0.0.x, where<br>x is a unique number for each network<br>adapter (and usually each host) on the<br>network. This number can be between 1<br>and 254. |
|         | Subnet Mask          | If you have an existing network, your<br>Network Administrator provides this.<br>Otherwise, specify 255.255.255.0.                                                                                                    |
|         | Default Gateway      | If you have an existing network, your<br>Network Administrator provides this. If<br>the computer is connected to a stand-<br>alone network, leave this blank.                                                                                                    |
|         | Preferred DNS server | Request your Network Administrator for<br>this information. If you are configuring a<br>stand-alone network, this parameter can<br>be omitted.                                                                                                    |
|         | Alternate DNS server | Request your Network Administrator for<br>this information. If you are configuring a<br>stand-alone network, this parameter can<br>be omitted.                                                                                                    |

| Tab         | Property                                                   | Description                                                                                                    |
|-------------|------------------------------------------------------------|----------------------------------------------------------------------------------------------------|
| IP Settings | Interface metric                                           | Request your Network Administrator for<br>this information. If you are configuring a<br>stand-alone network, this parameter can<br>be omitted. |
| DNS         | DNS server addresses,<br>in order of use                   | Request your Network Administrator for<br>this information. If you are configuring a<br>stand-alone network, this parameter can<br>be omitted. |
|             | Append primary and<br>connection specific DNS<br>suffixes  | Request your Network Administrator for<br>this information. If you are configuring a<br>stand-alone network, this parameter can<br>be omitted. |
|             | Append parent suffixes<br>of the primary DNS<br>suffix     | Request your Network Administrator for<br>this information. If you are configuring a<br>stand-alone network, this parameter can<br>be omitted. |
|             | Append these DNS suffixes (in order)                       | Request your Network Administrator for<br>this information. If you are configuring a<br>stand-alone network, this parameter can<br>be omitted. |
|             | DNS suffix for this<br>connection                          | Request your Network Administrator for<br>this information. If you are configuring a<br>stand-alone network, this parameter can<br>be omitted. |
|             | Register this<br>connection's addresses<br>in DNS          | Request your Network Administrator for<br>this information. If you are configuring a<br>stand-alone network, this parameter can<br>be omitted. |
|             | Use this connection's<br>DNS suffix in DNS<br>registration | Request your Network Administrator for<br>this information. If you are configuring a<br>stand-alone network, this parameter can<br>be omitted. |

| Tab     | Property | Description                                                                                                    |
|---------|----------|----------------------------------------------------------------------------------------------------|
| WINS    |          | Request your Network Administrator for<br>this information. If you are configuring a<br>stand-alone network, this parameter can<br>be omitted. |
| Options |          | Request your Network Administrator for<br>this information. If you are configuring a<br>stand-alone network, this parameter can<br>be omitted. |

### 4.5 Set up time synchronization

The following sections describe setting up time synchronization for:

- Workgroups without an external time source
- · Workgroups with an external time source
- · Domains

Before configuring the NTP setup and time synchronization, refer to the "Time synchronization" section in the *Server and Client Planning Guide*.

### About NTP Configuration (NTPConfg) utility

NTPConfg is a custom Honeywell application for configuring time synchronization in Experion systems. It is used to configure NTP as a time solution for Experion on Microsoft's Windows Operating System, Windows 7 Professional edition (64-bit) English version. NTPConfg will fail if you are not using the specified Operating System.

### Prerequisites for running NTPConfg utility

- · Configure the time zone settings for the clients and NTP servers.
- If you are working in a domain topology, make sure that your nodes have been added to the domain.
- Verify that there are no networking issues. For example, ensure that network browsing and other functions do not experience any delays.

### General guidelines for using NTPConfg utility

Following are the general guidelines that you should follow when using NTPConfg to set up the time synchronization for your system:

- Always start implementing a topology by first setting up the NTP servers.
- Note that NTPConfg hides functionality that is not common or functionality that can create problems in proper NTP solutions. It is therefore recommended that you do not attempt to override or apply your own NTP solution.
- Setting up time hierarchies without external sources or with unreliable external sources result in the clients validating and invalidating the time source. In this situation, the local CMOS time is used. This can occur in both workgroup and domain topology.
- NTP servers provided by networking devices cannot be used to provide time to the Windows Operating System. (These types of NTP servers only send out packet types

| Experion HS Software Installation User's Guide | R410      |
|------------------------------------------------|-----------|
| Honeywell                                      | July 2013 |

marked as Symmetric Passive.) Integrated external NTP server devices must be able to provide time to the Windows Operating System using NTP packet types marked as Server or Symmetric Active.

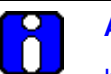

### ATTENTION

If you reinstall the Operating System on any of your nodes, you must run NTPConfg utility again. If your time hierarchy was originally in a workgroup topology and you have changed to a domain topology, you must set up your time hierarchy using the procedure in the section <u>NTP adjustment on a</u> workgroup system that was recently added to a domain.

### Setting up time synchronization in a workgroup without an external time source

#### Setting up the authoritative root server

Perform the following steps to set up your primary Experion server as the authoritative root server in your time hierarchy.

| Step | Action                                                                                                    |
|------|----------------------------------------------------------------------------------------------------|
| 1    | Using Windows Explorer, browse to <i>C:</i> \ <i>Program Files(x86)</i> \ <i>Honeywell</i> \<br><i>Experion PKS</i> \ <i>Utilities</i> \ <i>NTP setup</i> and double-click <b>ntpconfg.exe</b> . |
|      | The User Account Control dialog box appears.                                                                                                    |
| 2    | Click Yes.                                                                                                    |
|      | The NTP Server Configuration dialog box appears.                                                                                                    |
| 3    | Click Setup Authoritative Root Server.                                                                                                    |
|      | Several dialog boxes appear while the configuration is applied. No input is required.                                                                                                    |
| 4    | Click Exit.                                                                                                    |

### Setting up the secondary NTP server

This section describes setting up your secondary Experion server as your secondary NTP server in your time hierarchy.

### Prerequisites

• You need to know the IP address or computer name of the authoritative root server. If you use a computer name, it must resolve to an IP address using Host, DNS, or other resolution service.

Perform the following steps to set up your secondary NTP server.

| Step | Action                                                                                                    |
|------|----------------------------------------------------------------------------------------------------|
| 1    | Using Windows Explorer, browse to <i>C:</i> \ <i>Program Files (x86)</i> \ <i>Honeywell</i> \<br><i>Experion PKS</i> \ <i>Utilities</i> \ <i>NTP setup</i> and double-click <b>ntpconfg.exe</b> . |
|      | The User Account Control dialog box appears.                                                                                                    |
| 2    | Click Yes.                                                                                                    |
|      |                                                                                                    |

### 4. Post installation tasks 4.5. Set up time synchronization

| Step | Action                                                                                                    |
|------|----------------------------------------------------------------------------------------------------|
|      | The NTP Server Configuration dialog box appears.                                                                |
| 3    | Click Setup Secondary Server.                                                                                   |
|      | The NTP Server Information dialog box appears.                                                                  |
| 4    | In the <b>Up-Stream Time Source</b> box, type the IP address or computer name of the authoritative root server. |
| 5    | Click OK.                                                                                                    |
| 6    | Click Exit.                                                                                                    |

### Setting up NTP clients in a workgroup without an external time source

This section describes how to set up NTP clients on Flex Stations.

### Prerequisites

.

You need to know the IP address or computer name of the authoritative root server and the secondary server. If you use a computer name, it must resolve to an IP address using Host, DNS, or other resolution service.

| Step | Action                                                                                                    |
|------|----------------------------------------------------------------------------------------------------|
| 1    | Using Windows Explorer, browse to <i>C:</i> \ <i>Program Files (x86)</i> \ <i>Honeywel1</i> \ <i>Experi on PKS</i> \ <i>Utilities</i> \ <i>NTP setup</i> and double-click <b>ntpconfg.exe</b> . |
|      | The User Account Control dialog box appears.                                                                                                    |
| 2    | Click <b>Yes</b> .                                                                                                    |
|      | The NTP Server Configuration dialog box appears.                                                                                                    |
| 3    | Click Change/Configure Client.                                                                                                    |
|      | The NTP Server Information dialog box appears.                                                                                                    |
| 4    | In the <b>First NTP Server</b> box, type the IP address or computer name of the authoritative root server.                                                                                      |
| 5    | In the <b>Second NTP server</b> box, type the IP address or computer name of the secondary server.                                                                                              |
| 6    | Click OK.                                                                                                    |
| 7    | Click Exit.                                                                                                    |

4.5. Set up time synchronization

### Setting up time synchronization in a workgroup with an external time source

This section describes the procedures to set up time synchronization in a workgroup with an external time source.

### Setting up the first NTP server in a workgroup with an external time source

This section describes setting up your primary Experion server as an NTP server that receives time from an external source.

### Prerequisites

• You need to know the IP address or computer name of the external time source. If you use a computer name, it must resolve to an IP address using Host, DNS, or other resolution service.

Perform the following steps to set up the first NTP server.

| Step | Action                                                                                                    |
|------|----------------------------------------------------------------------------------------------------|
| 1    | Using Windows Explorer, browse to <i>C:</i> \ <i>Program Files(x86)</i> \ <i>Honeywell</i> \ <i>Experion PKS</i> \ <i>Utilities</i> \ <i>NTP setup</i> and double-click <b>ntpconfg.exe</b> . |
|      | The User Account Control dialog box appears.                                                                                                    |
| 2    | Click Yes.                                                                                                    |
|      | The NTP Server Configuration dialog box appears.                                                                                                    |
| 3    | Click Setup Secondary Server.                                                                                                    |
|      | The NTP Server Information dialog box appears.                                                                                                    |
| 4    | In the <b>Upstream Time Source</b> box, type the IP address or computer name of the external time source.                                                                                     |
| 5    | Select Check here to connect to the NTP server as a client check box.                                                                                                    |
| 6    | Click <b>OK</b> .                                                                                                    |
| 7    | Click Exit.                                                                                                    |

### Setting up the second NTP server in a workgroup with an external time source

This section describes setting up your secondary Experion server as an NTP server that receives time from an external source.

### Prerequisites

• You need to know the IP address or computer name of the first NTP server. If you use a computer name, it must resolve to an IP address using Host, DNS, or other resolution service.

Perform the following steps to set up the second NTP server.

| Step | Action                                                                                                    |
|------|----------------------------------------------------------------------------------------------------|
| 1    | Using Windows Explorer, browse to <i>C:</i> \ <i>Program Files(x86)</i> \ <i>Honeywell</i> \<br><i>Experion PKS</i> \ <i>Utilities</i> \ <i>NTP setup</i> and double-click <b>ntpconfg.exe</b> . |
|      | The User Account Control dialog box appears.                                                                                                    |
| 2    | Click Yes.                                                                                                    |
|      | The NTP Server Configuration dialog box appears.                                                                                                    |
| 3    | Click Setup Secondary Server.                                                                                                    |
|      | The NTP Server Information dialog box appears.                                                                                                    |
| 4    | In the <b>Upstream Time Source</b> box, type the IP address or computer name of the first NTP server.                                                                                            |
| 5    | Select Check here to connect to the NTP server as a client check box.                                                                                                    |
| 6    | Click OK.                                                                                                    |
| 7    | Click Exit.                                                                                                    |

### Setting up NTP clients in a workgroup with an external time source

This section describes how to set up NTP clients on Flex Stations. These clients receive time from the Experion servers that have been set up as NTP servers.

### Prerequisites

• You need to know the IP address or computer name of the first NTP server and the second NTP server. If you use a computer name, it must resolve to an IP address using Host, DNS, or other resolution service.

Perform the following steps to set up NTP clients.

|                   | Step | Action                                                      |    |
|-------------------|------|-------------------------------------------------------------|----|
| -                 | 1    | Using Windows Explorer, browse to C: \Program               |    |
| R410<br>July 2013 |      | Experion HS Software Installation User's Guide<br>Honeywell | 69 |

**4. Post installation tasks**4.5. Set up time synchronization

| Step | Action                                                                                                    |
|------|----------------------------------------------------------------------------------------------------|
|      | <i>Files(x86)</i> \ <i>Honeywell</i> \ <i>Experion PKS</i> \ <i>Utilities</i> \ <i>NTP setup</i> and double-<br>click <b>ntpconfg.exe</b> . |
|      | The User Account Control dialog box appears.                                                                                                |
| 2    | Click Yes.                                                                                                    |
|      | The NTP Server Configuration dialog box appears.                                                                                            |
| 3    | Click Change/Configure Client.                                                                                                    |
|      | The NTP Server Information dialog box appears.                                                                                              |
| 4    | In the <b>First NTP Server</b> box, type the IP address or computer name of the first NTP server.                                           |
| 5    | In the <b>Second NTP server</b> box, type the IP address or computer name of the secondary server.                                          |
| 6    | Click OK.                                                                                                    |
| 7    | Click Exit.                                                                                                    |

### Setting up time synchronization in a Windows domain

In the time hierarchy in a domain topology, the Windows domain controller serves time to the Experion servers, which you set up as NTP servers. The NTP servers that serve time to the Flex Stations are set up as NTP clients; but they receive time from the domain controller rather than the Experion servers.

### Prerequisites

• You have added your Experion nodes to the domain.

### Setting up the first NTP server in a Windows domain

The first NTP server is your primary Experion server. It receives time from the domain controller.

To set up the first NTP server, perform the following steps.

| Step | Action                                                                                                    |
|------|----------------------------------------------------------------------------------------------------|
| 1    | Using Windows Explorer, browse to <i>C:</i> \ <i>Program Files(x86)</i> \ <i>Honeywell</i> \ <i>Experion PKS</i> \ <i>Utilities</i> \ <i>NTP setup</i> and double-click <b>ntpconfg.exe</b> . |
|      | The User Account Control dialog box appears.                                                                                                    |
| 2    | Click Yes.                                                                                                    |
|      | The NTP Server Configuration dialog box appears.                                                                                                    |
| 3    | Click Setup Secondary Server.                                                                                                    |
|      | The NTP Server Information dialog box appears.                                                                                                    |
| 4    | Click Exit.                                                                                                    |

\_

### Setting up the second NTP server in a Windows domain

The second NTP server is your secondary Experion server. It receives time from the domain controller. Perform the following steps to set up the second NTP server.

| Step | Action                                                                                                    |
|------|----------------------------------------------------------------------------------------------------|
| 1    | Using Windows Explorer, browse to <i>C:</i> \ <i>Program Files(x86)</i> \ <i>Honeywell</i> \ <i>Experion PKS</i> \ <i>Utilities</i> \ <i>NTP setup</i> and double-click <b>ntpconfg.exe</b> . |
|      | The User Account Control dialog box appears.                                                                                                    |
| 2    | Click Yes.                                                                                                    |
|      | The NTP Server Configuration dialog box appears.                                                                                                    |
| 3    | Click Setup Secondary Server.                                                                                                    |
|      | The NTP Server Information dialog box appears.                                                                                                    |
| 4    | Click Exit.                                                                                                    |

### Setting up NTP clients in a Windows domain

This section describes how to set up NTP clients that is Flex Stations. Perform the following steps to set up NTP clients.

| Step | Action                                                                                                    |
|------|----------------------------------------------------------------------------------------------------|
| 1    | Using Windows Explorer, browse to <i>C:</i> \ <i>Program Files(x86)</i> \ <i>Honeywell</i> \ <i>Experion PKS</i> \ <i>Utilities</i> \ <i>NTP setup</i> and double-click <b>ntpconfg.exe</b> . |
|      | The User Account Control dialog box appears.                                                                                                    |
| 2    | Click Yes.                                                                                                    |
|      | The NTP Server Configuration dialog box appears.                                                                                                    |
| 3    | Click Change/Configure Client.                                                                                                    |
|      | The NTP Server Information dialog box appears.                                                                                                    |
| 4    | Click Exit.                                                                                                    |
#### NTP adjustment on a workgroup system that was recently added to a domain

Adding a system to a domain, changes the way time synchronization is used. Even if you have existing NTP settings, you need to run the NTPConfg application to reset the time synchronization to operate correctly in a domain environment.

#### Adjusting NTP servers

This section describes how to set up an NTP server that was previously in a workgroup that is presently added to a domain. Perform the following steps to adjust an NTP server.

| Step | Action                                                                                                    |
|------|----------------------------------------------------------------------------------------------------|
| 1    | Using Windows Explorer, browse to <i>C:</i> \ <i>Program Files(x86)</i> \ <i>Honeywell Experion PKS</i> \ <i>Utilities</i> \ <i>NTP setup</i> and double-click <b>ntpconfg.exe</b> . |
|      | The User Account Control dialog box appears.                                                                                                    |
| 2    | Click Yes.                                                                                                    |
|      | The NTP Server Configuration dialog box appears.                                                                                                    |
| 3    | Click Change/Configure Client.                                                                                                    |
|      | After several dialog boxes appear, the NTP client configuration methods should be NT5DS.                                                                                             |
| 4    | Select Disable All NTP Configuration.                                                                                                    |
| 5    | Click Setup Secondary Server.                                                                                                    |
| 6    | Click Exit.                                                                                                    |

#### Adjusting NTP clients

This section describes how to set up an NTP client that was previously in a workgroup that is presently added to a domain.

| Step | Action                                                                                                    |
|------|----------------------------------------------------------------------------------------------------|
| 1    | Using Windows Explorer, browse to <i>C:</i> \ <i>Program Files(x86)</i> \ <i>Honeywell</i> \<br><i>Experion PKS</i> \ <i>Utilities</i> \ <i>NTP setup</i> and double-click <b>ntpconfg.exe</b> . |
|      | The User Account Control dialog box appears.                                                                                                    |
| 2    | Click <b>Yes</b> .                                                                                                    |
|      |                                                                                                    |

**4. Post installation tasks**4.5. Set up time synchronization

| Step | Action                                                                                   |
|------|------------------------------------------------------------------------------------------|
|      | The NTP Server Configuration dialog box appears.                                         |
| 3    | Select Disable All NTP Configuration.                                                    |
| 4    | Click Change/Configure Client.                                                           |
|      | After several dialog boxes appear, the NTP client configuration methods should be NT5DS. |
| 5    | Click Exit.                                                                              |
|      |                                                                                          |

## 5. Optional features

### 5.1 Installing optional features

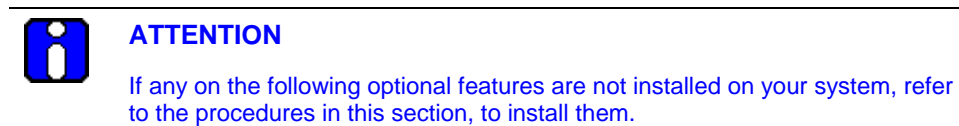

#### Installing the Experion ODBC client

| Step | Action                                                                                                    |  |
|------|----------------------------------------------------------------------------------------------------|--|
| 1    | Insert the Experion HS installation media in the disk drive.                                                                   |  |
| 2    | Using Windows Explorer, browse to the <i><install media="">\Packages\</install></i><br><i>serverclient\0DBC_Client</i> folder. |  |
| 3    | Double-click odbc_client.msi.                                                                                                  |  |
| 4    | Follow the on-screen instructions to proceed with the installation.                                                            |  |
|      | The InstallShield Wizard Completed dialog box appears.                                                                         |  |
| 5    | Click Finish.                                                                                                    |  |

#### Installing the OPC Server Connect package

| Step | Action                                                                                                    |
|------|----------------------------------------------------------------------------------------------------|
| 1    | Insert the Experion HS installation media in the disk drive.                                                                 |
| 2    | Using Windows Explorer, browse to the < <i>Install Media</i> >\ <i>Packages</i> \<br>serverclient\0PC Server Connect folder. |
| 3    | Double-click OPC server connect.msi.                                                                                         |
| 4    | Follow the on-screen instructions to proceed with the installation.                                                          |
|      | The InstallShield Wizard Completed dialog box appears.                                                                       |
| 5    | Click Finish.                                                                                                    |

#### 5. Optional features

5.1. Installing optional features

#### Installing the Workstation Security package

| Step | Action                                                                                                    |
|------|----------------------------------------------------------------------------------------------------|
| 1    | Insert the Experion HS installation media in the disk drive.                                                                |
| 2    | Using Windows Explorer, browse to the <i><install media="">\Packages\</install></i><br><i>Workstati onSecuri ty</i> folder. |
| 3    | Double-click Honeywell security model - workstation.msi.                                                                    |
| 4    | Follow the on-screen instructions to proceed with the installation.                                                         |
|      | The InstallShield Wizard Completed dialog box appears.                                                                      |
| 5    | Click Finish.                                                                                                    |

### Installing the Domain Controller Security package in Domain Controller

| Step | Action                                                                                                    |
|------|----------------------------------------------------------------------------------------------------|
| 1    | Insert the Experion HS installation media in the disk drive.                                                                        |
| 2    | Using Windows Explorer, browse to the <i><install i="" media<="">&gt;\<i>Packages</i>\<br/><i>DCSecuri ty</i> folder.</install></i> |
| 3    | Double-click Honeywell security model – domain controller.msi.                                                                      |
| 4    | Follow the on-screen instructions to proceed with the installation.                                                                 |
|      | The InstallShield Wizard Completed dialog box appears.                                                                              |
| 5    | Click Finish.                                                                                                    |

### Installing IKB/OEP Keyboard

| Step | Action                                                                                                    |  |
|------|----------------------------------------------------------------------------------------------------|--|
| 1    | Insert the Experion HS installation media in the disk drive.                                                |  |
| 2    | Using Windows Explorer, browse to the <i><install media="">\Packages\</install></i><br><i>IKBServi</i> ce\. |  |
| 3    | Double-click honeywell_ikb_service.msi.                                                                     |  |
| 4    | Follow the on-screen instructions to proceed with the installation.                                         |  |
|      |                                                                                                    |  |

# 5. Optional features 5.1. Installing optional features

|           | Step     | Action                                                                                                    |
|-----------|----------|----------------------------------------------------------------------------------------------------|
|           |          | The InstallShield Wizard Completed dialog box appears.                                                                 |
|           | 5        | Click Finish.                                                                                                    |
| Installin | ng Redir | ection Manager                                                                                                    |
|           | Step     | Action                                                                                                    |
|           | 1        | Insert the Experion HS installation media in the disk drive.                                                           |
|           | 2        | Using Windows Explorer, browse to the <i><install media="">\Packages\</install></i><br><i>Redi rect i onManager\</i> . |
|           | 3        | Double-click honeywell_redirection_manager_standalone.msi.                                                             |
|           | 4        | Follow the instructions on-screen to proceed with the installation.                                                    |
|           |          | The InstallShield Wizard Completed dialog box appears.                                                                 |
|           | 5        | Click Finish.                                                                                                    |

5. Optional features 5.1. Installing optional features

## 6. Supplementary tasks

### 6.1 Download and install Microsoft updates

Refer to the *Experion HS R410 SCN* for information on downloading and installing the Microsoft updates.

### 6.2 Configure Experion HS in a domain (Optional)

Adding a computer to a domain

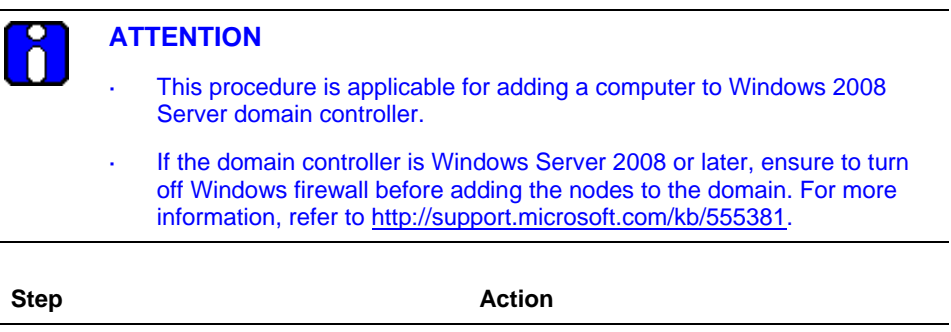

- 2 On the **Start** menu, right-click **Computer** and then click **Properties**.
- 3 Under Computer name, domain and workgroup settings, click the Change settings.

The System Properties dialog box appears.

4 On **Computer Name** tab, click **Change**.

The Computer Name/Domain Changes dialog box appears.

5 Click **Domain**, and then type the name of the domain.

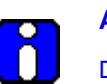

#### ATTENTION

Do not change the Experion server computer name after the software installation.

**6. Supplementary tasks** 6.2. Configure Experion HS in a domain (Optional)

| Step | Action                                                                                                    |  |  |
|------|----------------------------------------------------------------------------------------------------|--|--|
| 6    | Click OK.                                                                                                    |  |  |
|      | The Computer Name Changes dialog box appears.                                                                                  |  |  |
| 7    | Type the <b>User name</b> and <b>Password</b> of the user account that has enough privileges to join a Computer to the domain. |  |  |
|      |                                                                                                    |  |  |
|      | This user account is typically a member of the <b>Domain Admins</b> user group in the domain controller.                       |  |  |
| 8    | Click OK.                                                                                                    |  |  |
|      | Wait until you receive a message welcoming you to the domain.                                                                  |  |  |
| 9    | Click <b>OK</b> in the message box.                                                                                            |  |  |
|      | The system prompts you to restart.                                                                                             |  |  |
|      |                                                                                                    |  |  |

#### Run LinkDomainGroups.vbs script

Perform the following steps, if the server is member of a domain, in which Experion High Security Policy is installed.

| Step   | Action                                                                                                    |  |
|--------|----------------------------------------------------------------------------------------------------|--|
| Perfor | Perform steps 1 through 4 only in the domain controller                                                                                              |  |
| 1      | Insert the Experion HS installation media in the disk drive of the domain controller node.                                                           |  |
| 2      | Using Windows Explorer, browse to the \ <i>Packages\DCSecurity</i> folder and double-click <b>Honeywell security model – domain controller.msi</b> . |  |
| 3      | Follow the instructions on-screen to proceed with the installation.                                                                                  |  |
|        | The InstallShield Wizard Completed dialog box appears.                                                                                               |  |
| 4      | Click Finish.                                                                                                    |  |
| Perfor | Perform steps 5 through 8 in the Experion nodes that are added to the domain                                                                         |  |
| 5      | Click Start > All Programs > Accessories.                                                                                                    |  |
| 6      | Right-click Command Prompt and then click Run as an Administrator.                                                                                   |  |
|        |                                                                                                    |  |

#### 6. Supplementary tasks 6.3. Protect against virus

| Step | Action                                                                                                    |  |  |
|------|----------------------------------------------------------------------------------------------------|--|--|
|      | The <b>UAC</b> dialog box appears.                                                                                       |  |  |
| 7    | Click <b>Continue</b> .                                                                                                  |  |  |
|      | The Command Prompt appears.                                                                                              |  |  |
| 8    | Type the following and press <b>ENTER</b> .                                                                              |  |  |
|      | cd C: \ <i>Program Files(x86)</i> \Honeywell\WkStaSecurity                                                               |  |  |
|      | The Command prompt displays the following path:                                                                          |  |  |
|      | C: \Program Files(x86) \Honeywell \WkStaSecurity                                                                         |  |  |
| 9    | To link the domain groups, type the following command and press <b>ENTER</b> .                                           |  |  |
|      | Li nkDomai nGroups. vbs                                                                                                  |  |  |
| 10   | Click <b>OK</b> in the confirmation dialog box and then follow the on-screen instructions to complete the configuration. |  |  |

#### 6.3 Protect against virus

Antivirus software must be installed on all the Experion HS systems. Refer to the Software requirements section, for a list of antivirus programs qualified by Honeywell.

#### Configuring antivirus software guidelines

Configure the antivirus software to exclude the following directories and the subdirectories from the virus scan.

C:\ProgramData\Honeywell

#### Configuring McAfee VirusScan

.

McAfee VirusScan has the capability to scan scripts in HMIWeb displays. This functionality can slow display call-up, as well as lead to memory leaks.

| Step | Action                                                                                                    |
|------|----------------------------------------------------------------------------------------------------|
| 1    | Right-click the McAfee icon in the notification area.                                                                                                    |
| 2    | Click VirusScan Console.                                                                                                    |
|      | If the VirusScan console is not available in the notification area, then browse to <i>C</i> : \ <i>Program Files(x86)</i> \ <i>McAfee\VirusScan Enterprise</i> and then run <b>shcfg32.exe</b> . |
|      | Experion HS Software Installation User's Guide 8                                                                                                    |

### 6. Supplementary tasks

6.4. Backup and Restore

| Step | Action                                                                                                  |
|------|----------------------------------------------------------------------------------------------------|
| 3    | If the User Account Control dialog box appears, click Yes.                                              |
| 4    | Double-click On-Access Scanner, and then click the ScriptScan tab.                                      |
| 5    | Clear Enable scanning of scripts check box and then click Apply.                                        |
| 6    | Click <b>Default Processes</b> in the left pane, and then click the <b>Exclusions</b> tab.              |
| 7    | Click Exclusions.                                                                                       |
| 8    | Click Add.                                                                                              |
| 9    | Click <b>Browse</b> and then browse to the C: \ProgramData\Honeywell directory.                         |
| 10   | Click <b>OK</b> .                                                                                       |
| 11   | Select the <b>Also exclude subfolders</b> check box and then click <b>OK</b> to close the dialog boxes. |
| 12   | Close all the open dialog boxes.                                                                        |

### 6.4 Backup and Restore

For information on backup and restore, refer to the *Experion HS R410 Backup and Restore* guide.

### 6.5 Start and stop the server

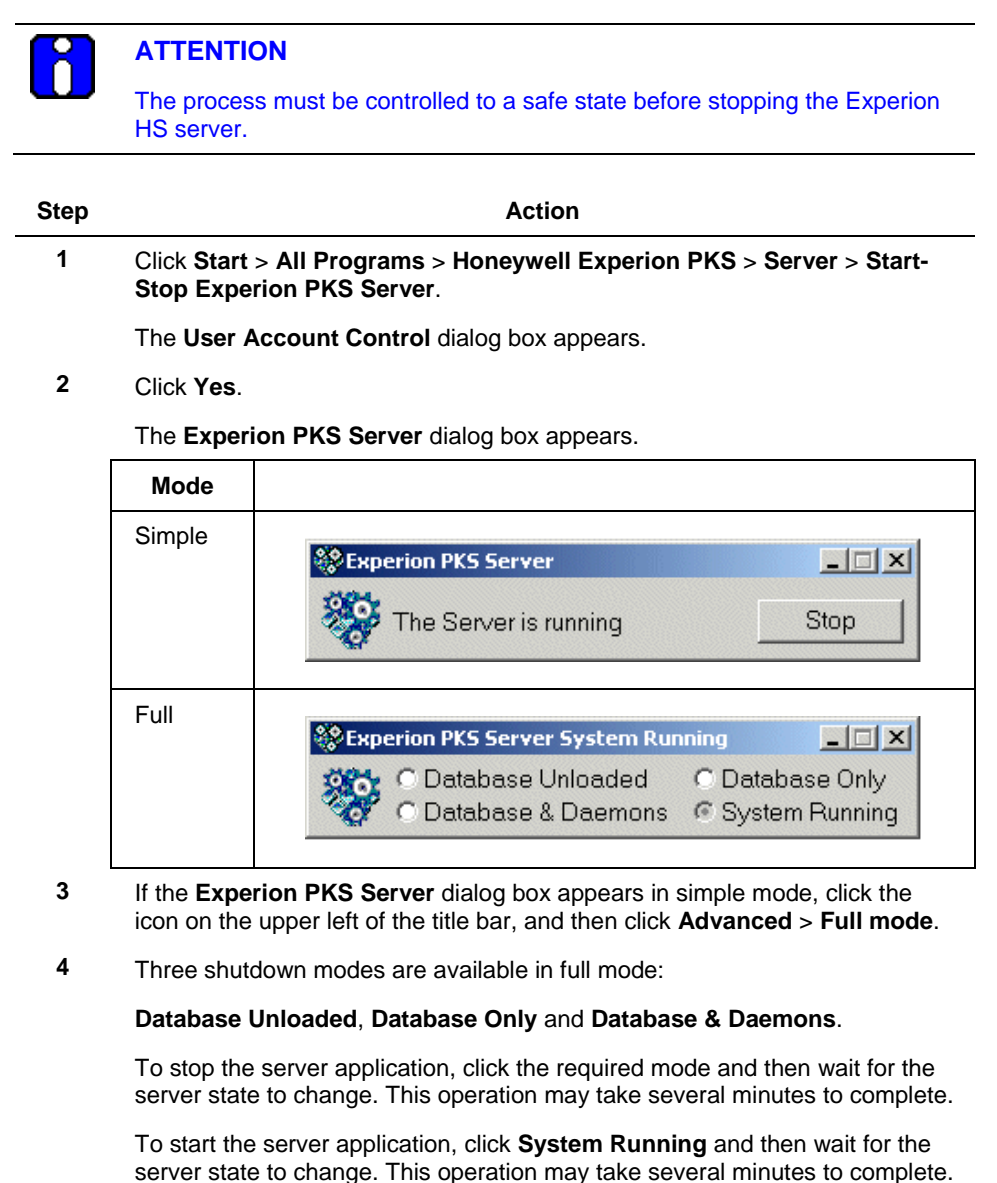

### 6.6 Change the server configuration

#### **ATTENTION** Changes to the server configuration require a server shutdown. Step Action 1 Log on as a user with administrator privileges. 2 Click Start > All Programs > Honeywell Experion PKS > Server > **Experion PKS Server Configuration Panel.** 3 Click Yes in the User Account Control dialog box. To view or change the license details, click View License. 4 To change the server data paths or printer settings, click Edit. For the changes to take effect, you need to unload the server database, and then return the server to the system running state, refer to the section, Start and stop the server, for more details. 5 To change the history collection rate for fast and standard history: a) Open station. b) Click Configure > History > History Intervals.

c) Change the history collection rate.

### 6.7 Reinstall Operating System

If there is a need to reinstall the Operating System in any of the nodes, refer to the OEM documentation and then install the Operating System using the OEM media. Before you start the installation, ensure the following:

- · Administrator account is disabled
- User Account Control (UAC) is enabled.

## 7. Maintenance and troubleshooting

#### 7.1 Maintain an ESIS repository

Upgrading an existing ESIS repository

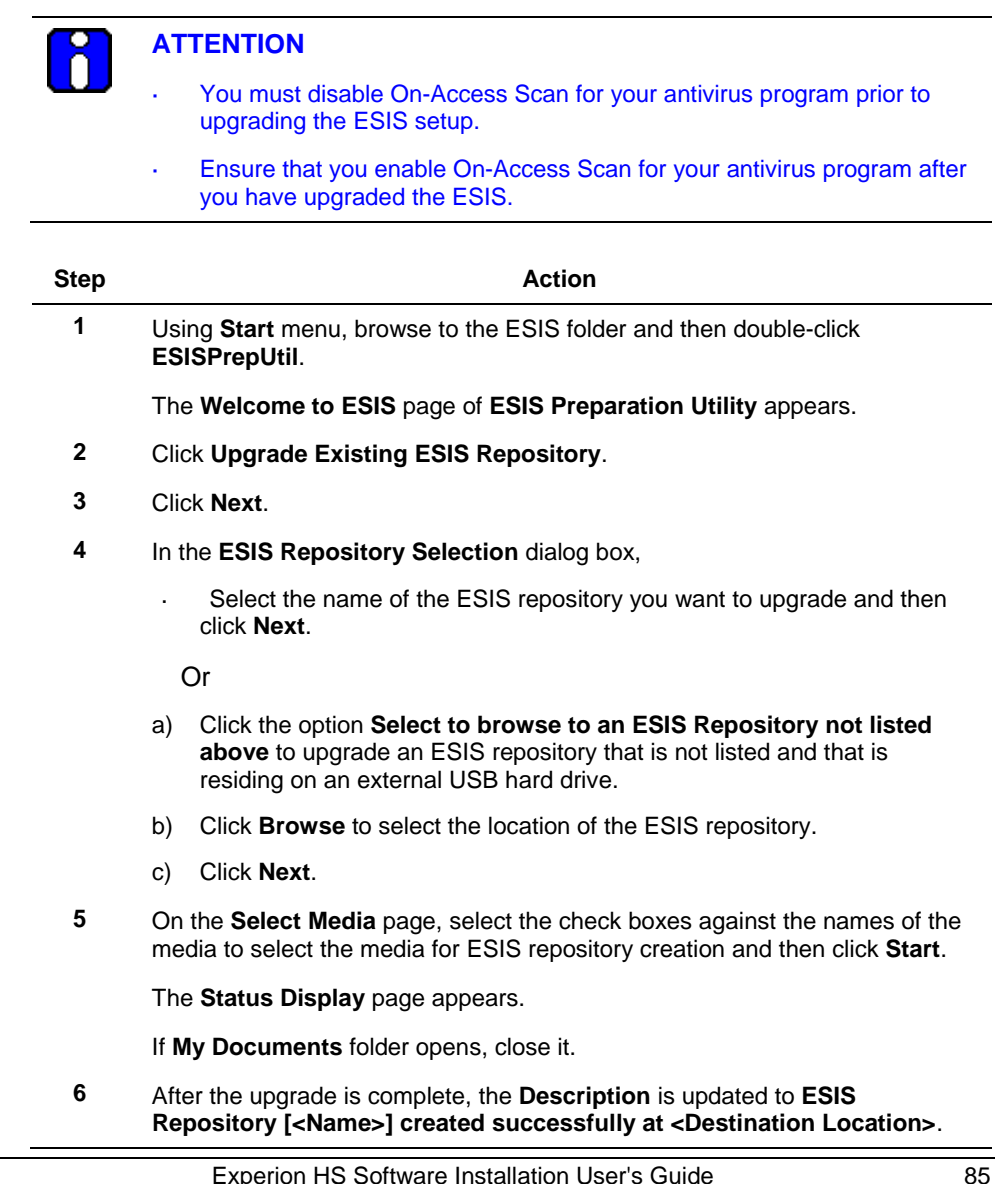

#### 7. Maintenance and troubleshooting

7.1. Maintain an ESIS repository

| Step |               | Action |  |
|------|---------------|--------|--|
| 7    | Click Finish. |        |  |

#### Restarting a failed ESIS repository creation

| Step | Action                                                                                                    |  |
|------|----------------------------------------------------------------------------------------------------|--|
| 1    | Using the Start menu, browse to the ESIS folder and then double-click ESISPrepUtil.                                                                                     |  |
|      | The Welcome to ESIS page of ESIS Preparation Utility appears.                                                                                                    |  |
| 2    | Click Resume a Failed ESIS Repository Creation.                                                                                                    |  |
| 3    | Click Next.                                                                                                    |  |
| 4    | In the <b>ESIS Repository Selection</b> dialog box, select the name of the ESIS repository you want to restart/resume.                                                  |  |
| 5    | Click Next.                                                                                                    |  |
| 6    | On the <b>Select Media</b> page, select the check boxes against the names of the media to select the media for ESIS repository creation and then click <b>Start</b> .   |  |
|      | The Status Display page appears.                                                                                                    |  |
|      | If My Documents folder opens, close it.                                                                                                    |  |
| 7    | After the restart is complete, the <b>Description</b> is updated to "ESIS Repository [ <name>] resumed successfully at <destination location="">."</destination></name> |  |
| 8    | Click Finish.                                                                                                    |  |

### Removing an existing ESIS repository

| Step | Action                                                                                             |  |
|------|----------------------------------------------------------------------------------------------------|--|
| 1    | Using the <b>Start</b> menu, browse to the ESIS folder and then double-click <b>ESISPrepUtil</b> . |  |
|      | The Welcome to ESIS page of ESIS Preparation Utility appears.                                      |  |
| 2    | Click Remove Existing ESIS Repository.                                                             |  |
| 3    | Click Next.                                                                                        |  |
|      |                                                                                                    |  |

### 7. Maintenance and troubleshooting 7.1. Maintain an ESIS repository

| Step | Action                                                                                                    |  |
|------|----------------------------------------------------------------------------------------------------|--|
| 4    | On the <b>Select Media</b> page, select the check boxes against the names of the media to select the media for ESIS repository creation and then click <b>Start</b> . |  |
|      | The Status Display page appears.                                                                                                    |  |
|      | If My Documents folder opens, close it.                                                                                                    |  |
| 5    | After deleting the ESIS repository, the <b>Description</b> is updated to "ESIS Repository [ <name>] deleted successfully."</name>                                     |  |
| 6    | Click Finish.                                                                                                    |  |

7.2. System tuning and troubleshooting

### 7.2 System tuning and troubleshooting

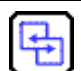

#### **REFERENCE – INTERNAL**

- For system tuning and troubleshooting information, refer to the *Experion System Administration Guide*.
- For MLServer interface troubleshooting information, refer to the *MasterLogic Server Integration User's Guide*.

### 7.3 Troubleshoot Experion installation failure

### ATTENTION

Π

If you want to log on to Windows manually during Experion installation, you must log on with HPSInstall account for which the password is the password of mngr account.

If any error occurs preventing the installation on any node type, perform the following:

| Step | Action                                                                                                    |
|------|----------------------------------------------------------------------------------------------------|
| 1    | Click <b>OK</b> to acknowledge the error.                                                                               |
| 2    | Click <b>Yes</b> to cancel the remaining installs.                                                                      |
| 3    | Fix the issue that resulted in the failure of installation.                                                             |
| 4    | If the fix requires the user to restart the computer, restart and then log on to the computer using HPSInstall account. |
| 5    | Restart the <b>setup.exe</b> in the root directory of the installation media, and resume then installation.             |

If any error occurs preventing multiple users to connect to the same network share, perform the following steps.

| Step                                                                                                    | Action                                                                                                    |  |
|----------------------------------------------------------------------------------------------------|----------------------------------------------------------------------------------------------------|--|
| 1 If any of the Explorer windows having the ESIS UNC path is open, then all the Explorer windows and then click <b>Next</b> . |                                                                                                    |  |
|                                                                                                    | If this does not work, go to step 2.                                                                                         |  |
| 2                                                                                                    | Right-click My Computer and then select Disconnect Network Drives.                                                           |  |
| 3                                                                                                    | From the list, select the ESIS server if present and then click <b>OK</b> to disconnect.                                     |  |
| 4                                                                                                    | Click Next.                                                                                                    |  |
|                                                                                                    | If this does not work, go to Step 5.                                                                                         |  |
| 5                                                                                                    | Cancel the installation, log off, log on, and then start the installation. If the error still appears, go to <b>Step 6</b> . |  |

7. Maintenance and troubleshooting7.3. Troubleshoot Experion installation failure

| Step |    | Action                                                   |
|------|----|----------------------------------------------------------|
| 6    | a) | Click Start > Run and then type control userpasswords2". |
|      | b) | Press ENTER.                                             |
|      | c) | Click Advanced tab > Manage Passwords.                   |
|      | d) | Select the UNC path and then click Remove.               |
|      | e) | Restart your computer and then start the installation.   |
|      |    |                                                          |

## Honeywell

Honeywell Process Solutions 1860 W. Rose Garden Lane Phoenix, AZ 85027 USA